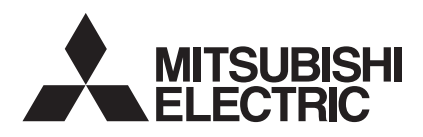

# Mr.SLIM

## Klimatyzatory

## PEAD-RP35,50,60,71,100,125,140JAQ PEAD-RP35,50,60,71,100,125,140JALQ

## **INSTRUKCJA OBSŁUGI**

DLA UŻYTKOWNIKA

Żeby zapewnić bezpieczne i prawidłowe użytkowanie, przed rozpoczęciem użytkowania klimatyzatora przeczytaj dokładnie niniejszą instrukcję obsługi.

Polski

- 1. Środki ostrożności ......2
- 2. Nazwy części...... 2
- 3. Konfiguracja okna...... 5
- 4. Ustawienie dnia tygodnia i godziny ...... 5
- 5. Użytkowanie ...... 5
- 7. Inne funkcje ..... 10 8. Wybór funkcji ..... 11 9. Praca z bezprzewodowym pilotem zdalnego sterowania (opcjonalnym) w trybie awaryjnym ......15 10. Dbałość i czyszczenie ..... 15
- 11. Rozwiązywanie problemów ...... 16

## dla WEEE)

#### Ten symbol obowiązuje tylko w krajach UE. Uwaga (oznaczenie

Ten symbol jest zgodny z dyrektywą 2002/96/WE Artykuł 10 Informacja dla użytkowników i Aneks IV.

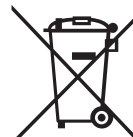

#### Twoje urządzenie firmy MITSUBISHI ELECTRIC zostało opracowane i wyprodukowane przy wykorzystaniu wysokiej jakości materiałów i elementów, które mogą zostać poddane przetworzeniu i ponownie użyte.

Ten symbol oznacza, że urządzenia elektryczne i elektroniczne po zakończeniu użytkowania powinny zostać zutylizowane osobno niż odpadki z gospodarstwa domowego.

Prosimy o prawidłową utylizację niniejszego sprzętu w lokalnych centrach odbioru/przetwarzania odpadów.

- W Unii Europejskiej istnieją osobne systemy odbioru zużytych produktów elektrycznych i elektronicznych.
  - Pomóż nam chronić środowisko, w którym wszyscy żyjemy!

#### Uwaga:

Określenie "przewodowy pilot zdalnego sterowania" w niniejszej instrukcji obsługi odnosi się wyłącznie do pilota PAR-21MAA. Jeśli potrzebujesz dowolnych informacji o urządzeniu PAR-30MAA, zapoznaj się z instrukcją dołączoną w zestawie z urządzeniem PAR-30MAA.

## 1. Środki ostrożności

- Przed instalacją urządzenia koniecznie przeczytaj wszystkie "Środki ostrożności".
- "Środki ostrożności" zawierają bardzo ważne informacje dotyczące bezpieczeństwa. Pamiętaj o ich przestrzeganiu.
- Należy zgłosić lub uzyskać zgodę osoby odpowiedzialnej za dostawę przed podłączeniem systemu.

#### Symbole stosowane w treści

▲ Ostrzeżenie:

Opis środków ostrożności, których należy przestrzegać, żeby zapobiec zagrożeniu obrażeniami lub śmiercią użytkownika.

/ ∧ Ostrożnie:

Opis środków ostrożności, których należy przestrzegać, żeby zapobiec uszkodzeniu urzadzenia.

#### Symbole stosowane na ilustracjach

(1): Wskazuje część, która musi zostać uziemiona.

- **∆** Ostrzeżenie:
- Urządzenie nie powinno być instalowane przez użytkownika. W sprawie instalacji klimatyzatora należy porozumieć się ze sprzedawcą urządzenia lub przedstawicielem autoryzowanego serwisu. Jeśli urządzenie zostanie zainstalowane nieprawidłowo, może dojść do wycieku wody, porażenia prądem lub pożaru. Nie należy stawać lub umieszczać przedmiotów na urządzeniu.
- Nie należy spryskiwać urządzenia wodą ani dotykać go mokrymi rękami. Mogłoby dojść do porażenia prądem. Nie należy rozpryskiwać palnych gazów w pobliżu urządzenia. Mogłoby dojść do pożaru.
- Nie należy umieszczać grzejników gazowych i innych urządzeń z otwartym płomieniem w miejscu, w którym mogłyby być wystawione na strumień powie-trza wychodzący z urządzenia. Mogłoby dojść do niekompletnego spalania.
- Nie należy zdejmować panelu przedniego ani osłony wentylatora jednostki zewnętrznej, jeśli urządzenie pracuje.

**∧**Ostrożnie:

- Nie używaj ostrych przedmiotów do naciskania przycisków, ponieważ może to spowodować uszkodzenie pilota.
- Nie wolno blokować lub zasłaniać otworów wlotowych ani wylotowych jednostki wewnętrznej i zewnętrznej.

## 2. Nazwy części

#### Jednostka wewnętrzna

|                              | PEAD-RP·JA(L)Q |
|------------------------------|----------------|
| Poziomy pracy wentylatora    | 3 poziomy      |
| Kierownica                   | _              |
| Prowadnica                   | _              |
| Filtr                        | Normalny       |
| Zalecenie czyszczenia filtra | _              |

- Gdy zauważysz wyjątkowo wysoki poziom hałasu lub wibracji, zatrzymaj urządzenie, wyłącz główny wyłącznik sieciowy i skon-Nigdy nie wkładaj palców, patyków itp. do wlotów i wylotów.
- Jeśli wyczujesz dziwne zapachy, zatrzymaj urządzenie, wyłącz
- główny wyłącznik sieciowy i skontaktuj się ze sprzedawcą. W przeciwnym razie mogłoby to spowodować uszkodzenie urzą-dzenia, porażenie prądem lub pożar.
- Opisywany klimatyzator NIE jest przeznaczony do obsługi przez dzieci lub osoby niedołężne bez dozoru.
- Dzieci nie wolno pozostawiać w pobliżu klimatyzatora bez opieki,
- zeby mieć pewność, że nie będą go wykorzystywać do zabawy. Jeśli dojdzie do wytryśnięcia lub wycieku gazu chłodniczego, zatrzymaj pracę klimatyzatora, dokładnie wywietrz pomieszczenie i skontaktuj się ze sprzedawcą urządzenia.

#### Usuwanie zużytego urządzenia

Skonsultuj się ze sprzedawcą w celu utylizacji urządzenia.

## PEAD-RP·JA(L)Q Do zabudowy w suficie

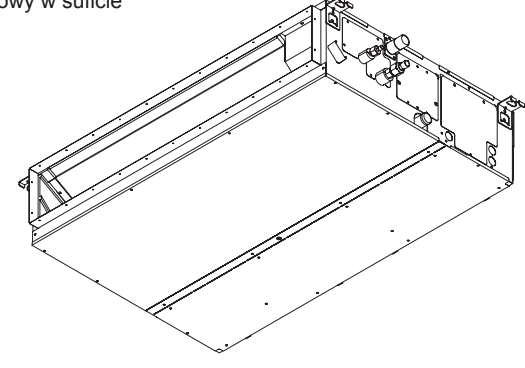

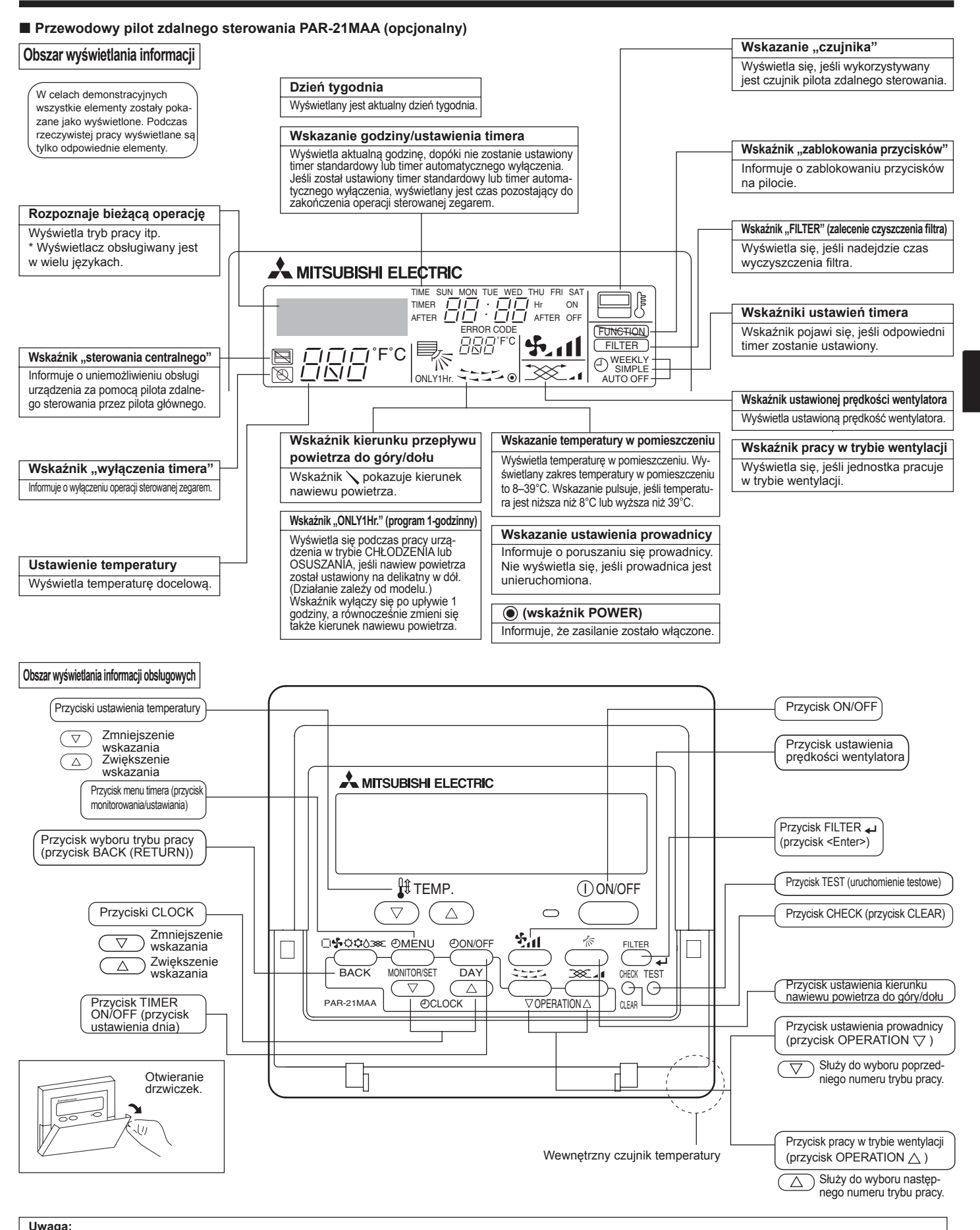

- Komunikat "PLEASE WAIT" (proszę czekać)
- Komunikat wyświetlany jest przez ok. 3 minuty po włączeniu zasilania jednostki wewnętrznej lub po przerwie w zasilaniu.

 Komunikat "NOT AVAILABLE" (niedostępna funkcja) Ten komunikat wyświetli się, jeśli zostanie naciśnięty przycisk funkcji nieobsługiwanej przez jednostkę wewnętrzną. Komunikat nie będzie wyświetlany w przypadku korzystania z jednego pilota zdalnego sterowania do równoczesnej obsługi wielu różnych modeli jednostek wewnętrznych, jeśli żadna jednostka nie została wyposażona w tę funkcję.

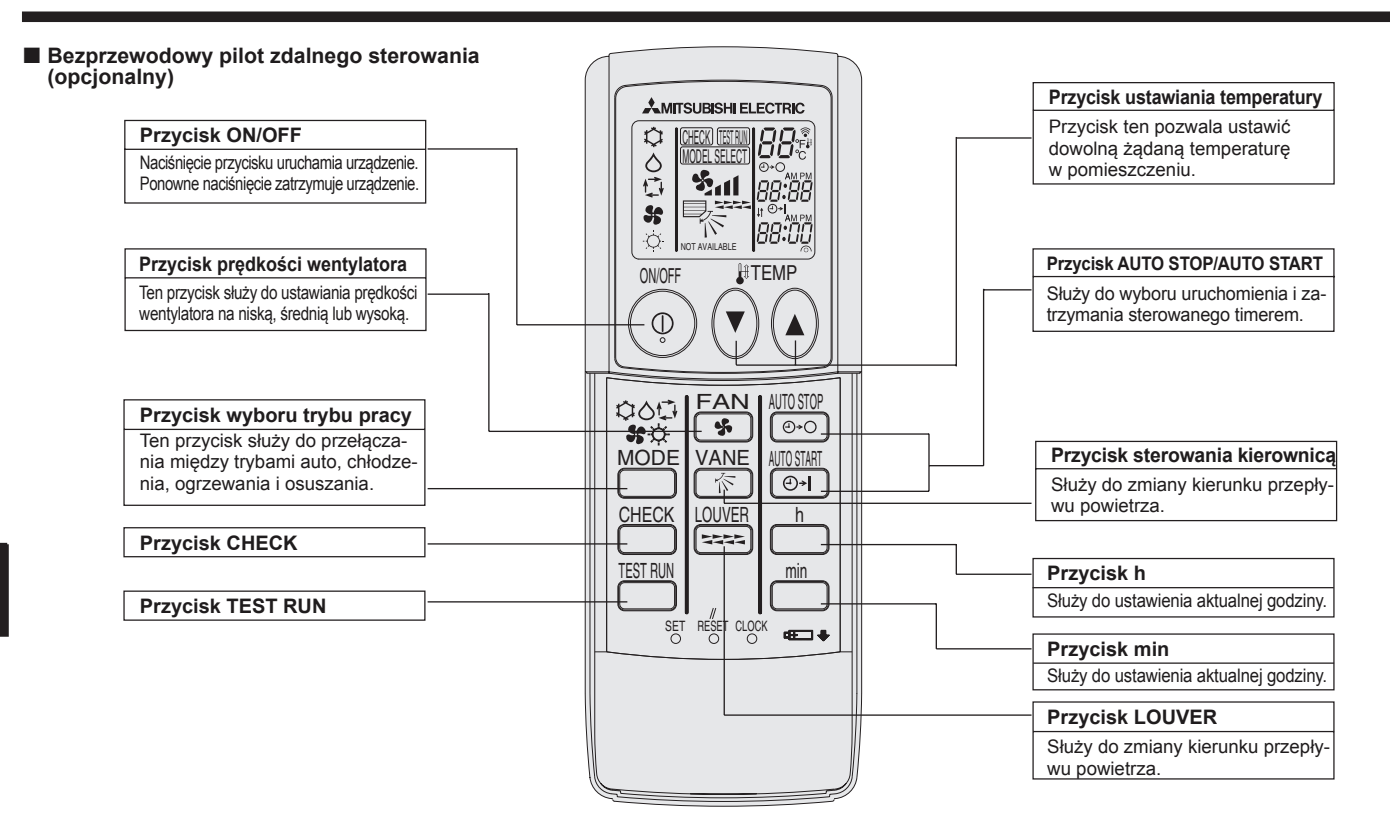

- Jeśli używasz bezprzewodowego pilota, skieruj go w stronę odbiornika w jednostce wewnętrznej.
- Jeśli pilot zostanie użyty w ciągu ok. 2 minut od włączenia zasilania jednostki wewnętrznej, może ona dwukrotnie wyemitować sygnał dźwiękowy, ponieważ wykonywane jest automatyczne sprawdzenie początkowe.
- Jednostka wewnętrzna emituje sygnał dźwiękowy potwierdzający odbiór sygnału z pilota. Sygnały mogą być odbierane z odległości ok. 7 metrów w linii prostej od jednostki wewnętrznej pod kątem 45° na lewo i na prawo. Jednak oświetlenie, takie jak lampy fluorescencyjne i silne światło, może wpłynąć na zdolność odbioru sygnałów.
- Jeśli pulsuje wskaźnik pracy w pobliżu odbiornika w jednostce wewnętrznej, należy dokonać sprawdzenia urządzenia. Skonsultuj się ze sprzedawcą.
- Obchodź się ostrożnie z pilotem! Nie upuszczaj go i nie poddawaj silnym wstrząsom. Poza tym nie pozwól mu zamoknąć i nie zostawiaj go w miejscach o wysokiej wilgotności.
- Żeby uniknąć umieszczenia pilota w niepożądanym miejscu, zainstaluj na ścianie dołączony w zestawie uchwyt i zawsze wkładaj do niego pilota po użyciu.

1. Zdejmij górną osłonę, włóż dwie baterie AAA

Instalacja/wymiana baterii

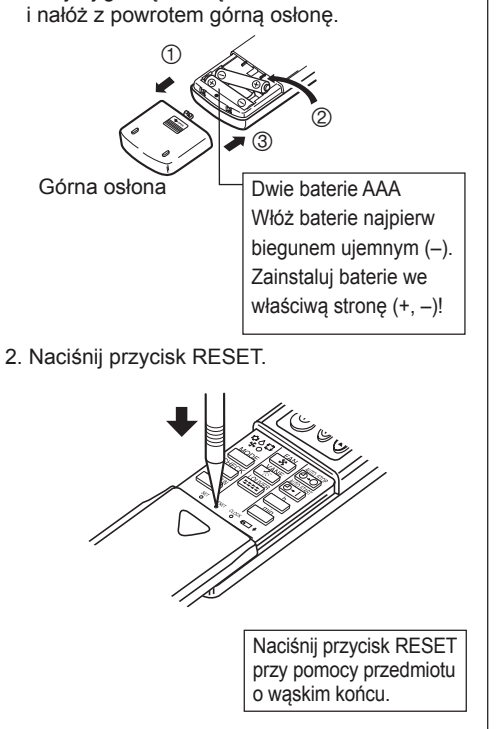

## 3. Konfiguracja okna

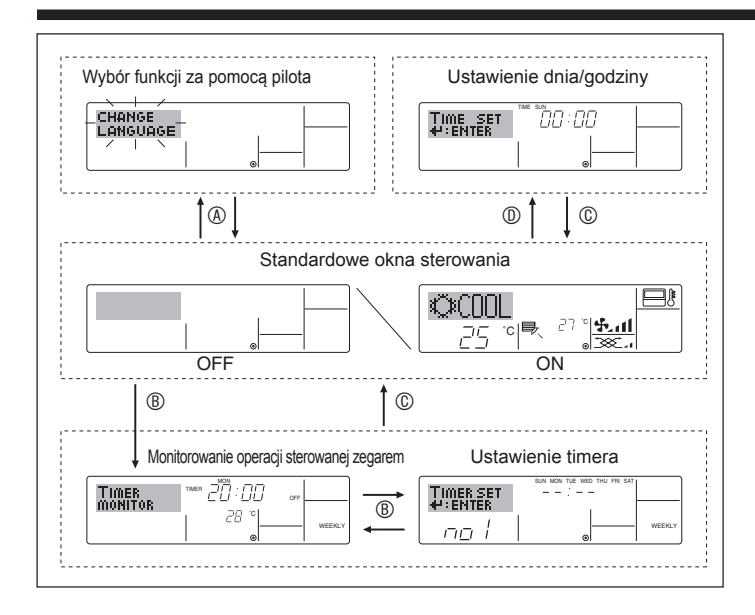

## 4. Ustawienie dnia tygodnia i godziny

#### 1 A MITSUBISHI ELECTRIC ©€000 \$ al °C 9 () ON/OFF (2)(4) O A Th П

#### Uwaga:

Wstawiony dzień i godzina nie wyświetlą się, jeśli zegar zostanie wyłączony w wyborze funkcji za pomocą pilota.

#### <Typy okien>

Szczegółowe informacje na temat ustawienia języka w wyświetlaczu pilota zdalnego sterowania można znaleźć w części 8. Wybór funkcji. Ustawienie początkowe to język angielski.

- Wybór funkcji za pomocą pilota:
- Ustawienie dnia/godziny:

Ustawienie timera:

- Standardowe okna sterowania:
- Przejrzyj i ustaw stan działania systemu klimatyzacji

Ustaw funkcje i zakresy dostępne na pilocie (funkcje timera, ograniczenia obsługi itp.)

Ustaw aktualny dzień tygodnia lub godzinę.

 Monitorowanie operacji sterowanej zegarem: Przejrzyj aktualne ustawienia timera (timera tygodniowego, timera standardowego lub timera automatycznego wyłączenia) Ustaw dowolną operację sterowaną zegarem (timera tygodniowego, timera standardowego lub timera automatycznego wyłączenia)

#### <W jaki sposób zmienić okno>

- (a): Naciśnij i przytrzymaj równocześnie przycisk wyboru trybu pracy i przycisk TIMER ON/OFF przez 2 sekundy.
- B: Naciśnij przycisk TIMER MENU.
- ©: Naciśnij przycisk wyboru trybu pracy (RETURN).
- ①: Naciśnij przycisk CLOCK ( $\nabla$  lub △).

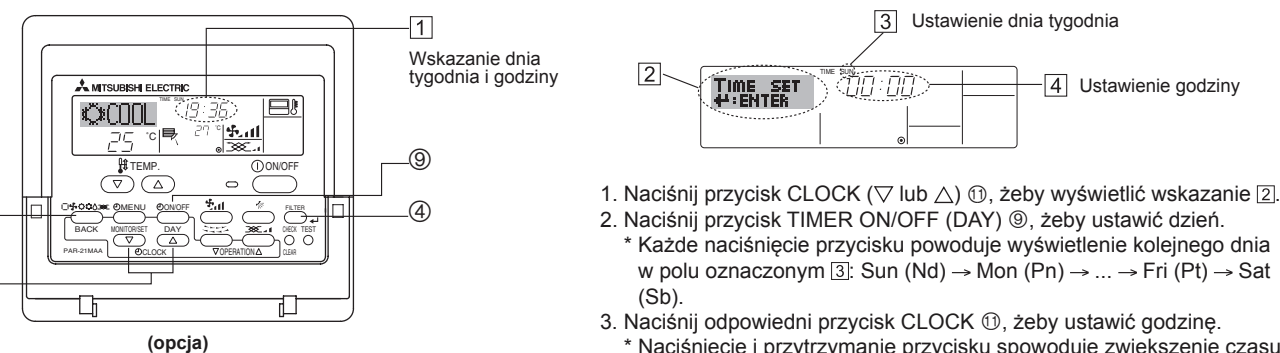

Naciśnięcie i przytrzymanie przycisku spowoduje zwiększenie czasu (w polu oznaczonym 4) najpierw ze skokiem 1-minutowym, później ze skokiem 10-minutowym, a następnie ze skokiem o 1 godzinę.

4. Po przeprowadzeniu odpowiednich ustawień w punktach 2 i 3 naciśnij przycisk FILTER 📣 ④, żeby zablokować ustawione wartości.

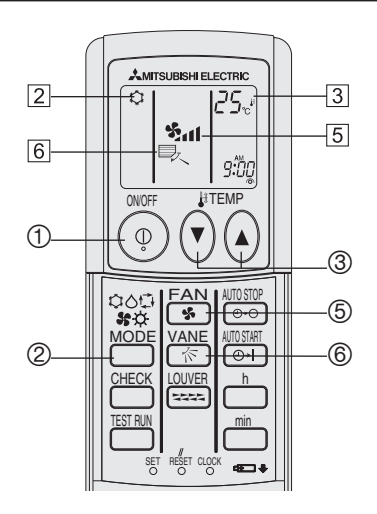

(opcja)

## 5. Użytkowanie

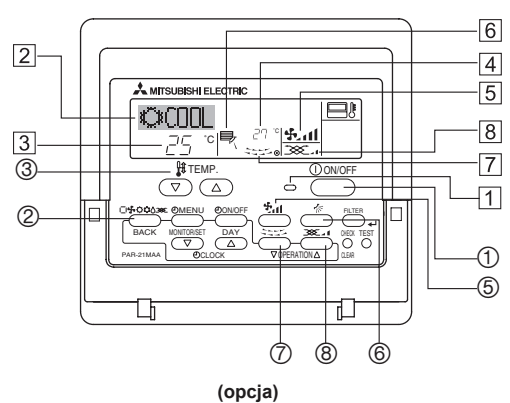

## 5.1. Włączenie/wyłączenie

## <Uruchomienie urządzenia>

■ Naciśnij przycisk ON/OFF ① Pojawi się wskaźnik PRACY 1 i włączy się obszar wyświetlania informacji. Uwaga:

• Jeśli praca urządzenia zostanie wznowiona, ustawienie początkowe są następujące.

|                                  | Ustawienia pilota                       |                               |                            |  |  |  |
|----------------------------------|-----------------------------------------|-------------------------------|----------------------------|--|--|--|
| Tryb pracy                       | Ostatr                                  | Ostatnio ustawiony tryb pracy |                            |  |  |  |
| Ustawienie temperatury           | Ostatnio ustawiona temperatura          |                               |                            |  |  |  |
| Prędkość wentylatora             | Ostatnio ustawiona prędkość wentylatora |                               |                            |  |  |  |
|                                  | Taula                                   | CHŁODZENIE lub OSUSZANIE      | Wylot powietrza w poziomie |  |  |  |
| Nawiew powietrza do<br>góry/dołu | pracy                                   | OGRZEWANIE                    | Ostatnie ustawienie        |  |  |  |
|                                  |                                         | NAWIEW                        | Wylot powietrza w poziomie |  |  |  |

#### <Zatrzymanie urządzenia>

- Naciśnij ponownie przycisk ON/OFF ①.
- Zgaśnie wskaźnik PRACY 1 i obszar wyświetlania informacji.

#### Uwaga:

Nawet jeśli naciśniesz przycisk ON/OFF zaraz po wyłączeniu urządzenia, klimatyzator nie uruchomi się przez ok. 3 minuty. Zapobiega to uszkodzeniu wewnętrznych elementów urządzenia.

#### 5.2. Wybór trybu pracy

- - s 🛱 Tryb chłodzenia

    - 🔩 Tryb nawiewu
    - O Tryb ogrzewania

Tryb Auto (chłodzenie/ogrzewanie)

Tryb wentylacji

Wskazania dostępne wyłącznie w poniższych przypadkach Wykorzystywany jest przewodowy pilot zdalnego sterowania Została podłączona jednostka LOSSNAY

#### Informacje dla klimatyzatorów wielosystemowych (jednostka zewnętrzna serii MXZ)

- Klimatyzator wielosystemowy (jednostka zewnętrzna: seria MXZ) może połączyć dwie lub więcej jednostek wewnętrznych z jedną jednostką zewnętrzną. Stosownie do wydajności dwie lub więcej jednostek może pracować jednocześnie.
- Jeśli spróbujesz użyć jednocześnie 2 lub więcej jednostek wewnętrznych z 1 jednostką zewnętrzną, jedną w trybie chłodzenia, a drugą w trybie ogrzewania, zostanie uruchomiony tryb wybrany wcześniej. Inne jednostki, które zostały uruchomione później nie mogą zostać przestawione, wskazując pulsowaniem stan pracy.
   W takiej sytuacji należy przestawić wszystkie jednostki wewnętrzne w ten sam tryb pracy.
- Jeśli jednostka wewnętrzna rozpocznie pracę, gdy trwa odszranianie jednostki zewnętrznej, chwilę potrwa (maks. ok 15 minut) zanim zostanie wydmuchane ciepłe powietrze.
- W trybie ogrzewania jednostka wewnętrzna, która nie pracuje, może się nagrzewać i emitować dźwięk przepływającego czynnika chłodniczego. Nie oznacza to usterki. Wynika to ze stale wpływającego czynnika chłodniczego.

#### Praca automatyczna

- Zgodnie z ustawioną temperaturą operacja schładzania uruchamia się, jeśli temperatura w pomieszczeniu jest zbyt wysoka, a operacja ogrzewania uruchamia się, jeśli temperatura jest zbyt niska.
- Jeśli podczas pracy automatycznej temperatura w pomieszczeniu ulegnie zmianie i pozostanie przynajmniej o 2°C powyżej ustawionej temperatury przez 15 minut, klimatyzator przełączy się do trybu chłodzenia. Podobnie jeśli temperatura w pomieszczeniu pozostaje przynajmniej 2°C poniżej ustawionej temperatury przez 15 minut, klimatyzator przełącza się w tryb ogrzewania.

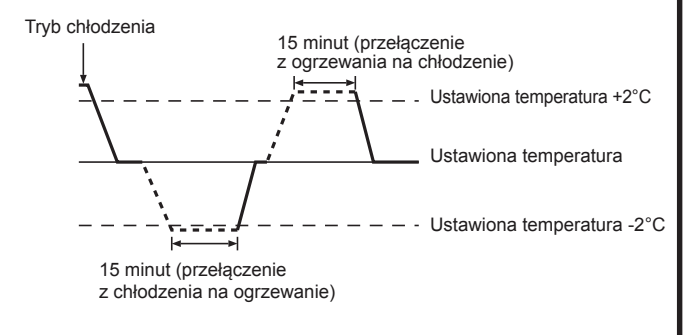

Ponieważ temperatura w pomieszczeniu została ustawiona automatycznie w celu utrzymania ustalonej temperatury rzeczywistej, po osiągnięciu ustawionej temperatury operacja chłodzenia przeprowadzana jest przy temperaturze o kilka stopni wyższej, a operacja ogrzewania o kilka stopni niższej niż ustawiona temperatura w pomieszczeniu (tryb automatycznego oszczędzania energii).

#### 5.3. Ustawienie temperatury

- Żeby zmniejszyć ustawioną temperaturę w pomieszczeniu: Naciśnij przycisk 3, żeby ustawić żądaną temperaturę. Wyświetlana jest wybrana temperatura 3.
- Każde naciśnięcie przycisku powoduje zmniejszenie ustawionej wartości temperatury o 1°C.
- ►Żeby zwiększyć ustawioną temperaturę w pomieszczeniu:
  - Naciśnij przycisk 🗔 ③, żeby ustawić żądaną temperaturę. Wyświetlana jest wybrana temperatura ③.
- Każde naciśnięcie przycisku powoduje zwiększenie ustawionej wartości temperatury o 1°C.
- Dostępny zakres temperatury jest przedstawiony poniżej:

| Chłodzenie/osuszanie: | 19 - 30 °C |
|-----------------------|------------|
| Ogrzewanie:           | 17 - 28 °C |
| Tryb automatyczny:    | 10 - 28 °C |

 Na wskazaniu pulsuje wartość 8°C - 39°C informując, że temperatura w pomieszczeniu jest niższa lub wyższa od temperatury wyświetlanej.

#### 5.4. Ustawienie prędkości wentylatora

 Naciśnij przycisk f. (1), żeby wybrać żądaną prędkość wentylatora.
 Każde naciśnięcie przycisku powoduje zmianę dostępnych opcji wyświetlanych w polu 5 na pilocie zdalnego sterowania, jak pokazano poniżej.

| Prędkość    | Komunikaty wyświetlane na pilocie zdalnego sterowania                                                                                                    |         |        |      |  |  |  |
|-------------|----------------------------------------------------------------------------------------------------|---------|--------|------|--|--|--|
| wentylatora | Niska                                                                                                    | Średnia | Wysoka | Auto |  |  |  |
| 3 poziomy   | (45°) (45°) |         |        |      |  |  |  |

## 5. Użytkowanie

Wskazanie i prędkość wentylatora różnią się w następujących sytuacjach:

- Jeśli wyświetlany jest napis "STAND BY" (tryb czuwania) lub "DEFROST" (odszranianie).
- Zaraz po zakończeniu pracy w trybie ogrzewania (podczas oczekiwania na przełączenie do innego trybu pracy).
- Jeśli temperatura w pomieszczeniu jest wyższa niż temperatura ustawiona w trybie ogrzewania.
- W trybie osuszania prędkość wewnętrznego wentylatora zostanie automatycznie przełączona na niską. Przełączenie prędkości wentylatora nie jest możliwe.
- Jeśli temperatura wymiennika ciepła w trybie ogrzewania jest niska (np. natychmiast po rozpoczęciu pracy w trybie ogrzewania).

#### Uwaga:

 W następujących przypadkach rzeczywista prędkość wentylatora będzie się różnić od prędkości wskazywanej na wyświetlaczu pilota.

- 1. Jeśli wyświetlany jest napis "STAND BY" (tryb czuwania) lub "DEFROST" (odszranianie).
- 2. Jeśli temperatura wymiennika ciepła jest niska w trybie OGRZEWANIA. (np. zaraz po rozpoczęciu operacji ogrzewania)
- 3. W trybie OGRZEWANIA, gdy temperatura pomieszczenia jest wyższa od temperatury ustawionej.
- 4. Jeśli jednostka pracuje w trybie OSUSZANIA.

#### 5.5. Tryb wentylacji

- ► W połączeniu z jednostką LOSSNAY
- 5.5. 1. Przewodowy pilot zdalnego sterowania
- Żeby uruchomić wentylator razem z jednostką wewnętrzną:
  - Naciśnij przycisk ON/OFF ①.
- Żeby uruchomić niezależne działanie wentylatora:
  - Naciśnij i przytrzymaj przycisk wyboru trybu pracy @, dopóki na wyświetlaczu nie pojawi się wskazanie
- Żeby zmienić ustawienie prędkości wentylatora:
  - Naciśnij przycisk pracy w trybie wentylacji (8), jeśli zachodzi konieczność.
     Każde naciśnięcie przycisku przełącza ustawienie w sposób pokazany poniżej.

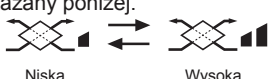

#### 5.5.2. Bezprzewodowy pilot zdalnego sterowania

- Wentylator będzie pracował automatycznie przy każdym uruchomieniu jednostki wewnętrznej.
- Brak wskazania na bezprzewodowym pilocie zdalnego sterowania.

## 6. Timer

#### 6.1. Przewodowy pilot zdalnego sterowania (opcjonalny)

Możesz skorzystać z wyboru funkcji za pomocą pilota, żeby wybrać jednego z 3 rodzajów timera: ① timer tygodniowy, ② timer standardowy lub ③ timer automatycznego wyłączenia.

#### 6.1.1. Timer tygodniowy

Timer tygodniowy umożliwia ustawienie do 8 operacji sterowanych zegarem dla poszczególnych dni tygodnia.

- Każda operacja może składać się z następujących elementów: godziny wł./wył. wraz z ustawieniem temperatury, tylko godziny wł./wył. lub tylko ustawienia temperatury.
- Jeśli aktualny czas osiągnie czas ustawiony w operacji sterowanej zegarem, klimatyzator rozpocznie zaprogramowaną operację.

Czas można ustawić ze skokiem 1-minutowym.

#### Uwaga:

- \*1. Nie można równocześnie ustawić funkcji timera tygodniowego, timera standardowego i timera automatycznego wyłączenia.
- \*2. Timer tygodniowy nie uruchomi się w poniższych przypadkach.
- Funkcją timera jest wyłączona; system nie działa prawidłowo; trwa praca w trybie testowym; pilot przechodzi operację samosprawdzania lub pilot jest sprawdzany; użytkownik ustawia funkcję; użytkownik ustawia timer; użytkownik ustawia aktualny dzień tygodnia lub godzinę; system jest sterowany centralnie. (W szczególności system nie przeprowadzi operacji (włączenie/wyłączenie jednostki lub ustawienie temperatury) zabronionej w tych przypadkach.)

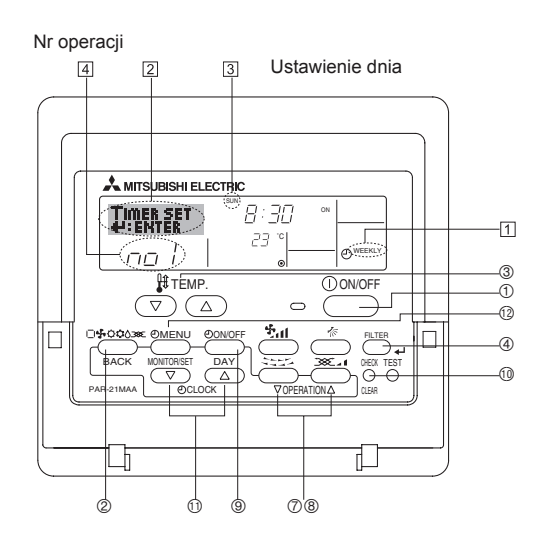

#### <W jaki sposób ustawić timer tygodniowy>

1. Sprawdź czy wyświetlane jest standardowe okno sterowania oraz wskaźnik timera tygodniowego 1.

- Naciśnij i przytrzymaj przycisk TIMER MENU <sup>(1)</sup>, dopóki na wyświetlaczu nie pojawi się wskazanie "Set Up" (ustawianie) (w polu oznaczonym <sup>(2)</sup>). (Należy pamiętać, że każde naciśnięcie przycisku powoduje przełączenie między opcjami "Set Up" (ustawianie) i "Monitor" (monitorowane).)
- Naciśnij przycisk TIMER ON/OFF (DAY) (), żeby ustawić dzień. Każde naciśnięcie przycisku powoduje wyświetlenie w polu oznaczonym () następnego ustawienia w podanej kolejności: "Sun Mon Tues Wed Thurs Fri Sat" → "Sun" → ... → "Fri" → "Sat" → "Sun Mon Tues Wed Thurs Fri Sat"...
- - \* Dane wprowadzone w punkcie 3 i 4 wybiorą jedną z komórek w przedstawionej poniżej matrycy. (Rysunek po lewej stronie pokazuje sposób wyświetlania na pilocie

poniższych wartości przy ustawieniu operacji nr 1 na niedzielę.)

#### Matryca ustawień

| Nr operacji | Niedziela                       |  | Poniedziałek            |                         | Sob                | ota    |
|-------------|---------------------------------|--|-------------------------|-------------------------|--------------------|--------|
| Nr 1        | • 8:30<br>• ON (wł.)<br>• 23 °C |  |                         |                         |                    |        |
| Nr 2        | • 10:00<br>• OFF (wył.)         |  | • 10:00<br>• OFF (wył.) | • 10:00<br>• OFF (wył.) | • 10:00<br>• OFF ( | (wył.) |
|             |                                 |  |                         |                         |                    |        |
| Nr 8        |                                 |  |                         |                         |                    |        |
|             |                                 |  |                         |                         |                    |        |

| <ustawienia 1="" na="" niedzielę="" nr="" operacji=""></ustawienia> | <ul> <li><ustawienia 2="" każo<="" li="" na="" nr="" operacji=""> </ustawienia></li></ul> |
|---------------------------------------------------------------------|-------------------------------------------------------------------------------------------|
| Uruchomienie klimatyzatora o godzinie 8:30,                         | Wyłączenie klimatyzatora o godzir                                                         |
| przy temperaturze ustawionej na 23°C.                               | L                                                                                         |

Uwaga:

Ustawienie dnia na "Sun Mon Tues Wed Thurs Fri Sat" (Nd Pn Wt Śr Cz Pt Sb) umożliwia codzienne przeprowadzanie tej samej operacji o wyznaczonej godzinie. (Przykład: Powyższa operacja nr 2 jest taka sama dla wszystkich dni tygodnia.)

v dzień

nie 10:00

#### <Ustawianie timera tygodniowego>

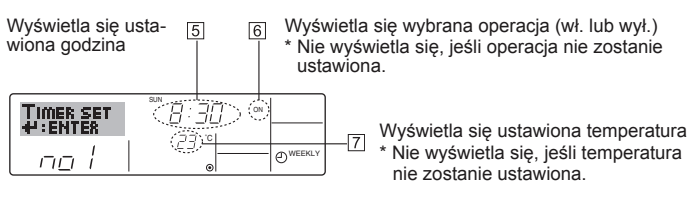

- 5. Naciśnij odpowiedni przycisk CLOCK (1), żeby ustawić żądaną godzinę (w polu oznaczonym 5).
  - \* Naciśnięcie i przytrzymanie przycisku spowoduje zwiększenie czasu najpierw ze skokiem 1-minutowym, później ze skokiem 10-minutowym, a następnie ze skokiem o 1 godzinę.
- Naciśnij przycisk ON/OFF ①, żeby wybrać żądaną operację (wł. lub wył.), w polu oznaczonym 6.
  - \* Każde naciśnięcie przycisku powoduje wyświetlenie następnego ustawienia w podanej kolejności: brak wskazania (brak ustawienia) →"ON" (wł.) → "OFF" (wył.)

## 6. Timer

- Naciśnij odpowiedni przycisk TEMP. ③, żeby ustawić żądaną temperaturę (w polu oznaczonym ⑦).
  - \* Każde naciśnięcie przycisku powoduje zmianę ustawienia w podanej kolejności: brak wskazania (brak ustawienia) ⇔ 24 ⇔ 25 ⇔ ... ⇔ 29 ⇔ 30 ⇔ 12 ⇔ ... ⇔ 23 ⇔ brak wskazania (Dostępny zakres: od 12°C do 30°C. Jednak rzeczywisty zakres sterowania temperaturą może być zależny od typu podłączonego
- urządzenia.)
  8. Po przeprowadzeniu odpowiednich ustawień w punktach 5, 6 i 7 naciśnij przycisk FILTER 4 ④, żeby zablokować ustawione wartości. Żeby usunąć aktualnie ustawione wartości dla wybranej operacji, naciśnij jeden raz i szybko zwolnij przycisk CHECK (CLEAR) ⑩.
  - nacisnij jeden raz i szybko zwolnij przycisk CHECK (CLEAR) (1).
     \* Wskazanie ustawionego czasu zmieni się na "----", znikną wszystkie ustawienia wł./wył. i temperatury.
     (Żeby natychmiast anulować ustawienia timera tygodniowego, naciśnij i przytrzymaj przycisk CHECK (CLEAR) (1) przez 2 sekundy lub więcej. Pulsowanie wskazania oznacza anulowanie wszystkich ustawień.)

#### Uwaga:

Nowe wprowadzone dane zostaną anulowane, jeśli naciśniesz przycisk wyboru trybu pracy (RETURN) ② przed naciśnięciem przycisku FILTER ④. Jeśli ustawisz dwie lub więcej różnych operacji dokładnie o tej samej godzinie, zostanie przeprowadzona tylko operacja o wyższym numerze.

- Powtórz czynności z punktów od 3 do 8, żeby wprowadzić żądane wartości w dostępnych komórkach.
- 10. Naciśnij przycisk wyboru trybu pracy (RETURN) ②, żeby wrócić do standardowego ekranu sterowania i zakończyć procedurę ustawiania.
- 11. Żeby aktywować timer, naciśnij przycisk TIMER ON/OFF (). Zniknie wskazanie "Timer Off" (operacja sterowana zegarem wyłączona). <u>Upewnij się, że wskazanie "Timer Off" (operacja</u> <u>sterowana zegarem wyłączona) nie jest wyświetlane.</u>
  - \* Jeśli operacja sterowana zegarem nie została ustawiona, na wyświetlaczu pulsuje wskazanie "Timer Off" (operacja sterowana zegarem wyłączona).

#### <W jaki sposób przeglądać ustawienia timera tygodniowego>

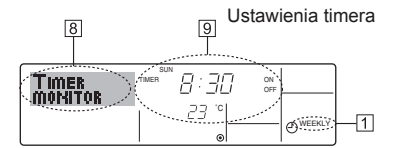

- 1. Sprawdź czy wskaźnik timera tygodniowego wyświetlany jest w oknie (w polu oznaczonym 1).
- 2. Naciśnij przycisk TIMER MENU (12), żeby wyświetlić wskazanie "Monitor" (monitorowanie) (w polu oznaczonym (8)).
- 3. Naciśnij przycisk TIMER ON/OFF (DAY) <sup>(</sup>), żeby wybrać żądany dzień do przejrzenia.
- Naciśnij przycisk OPERATION ⊽ lub △ (⑦ lub ⑧), żeby zmienić wyświetlaną operację sterowaną zegarem (w polu oznaczonym ⑨).
   \* Każde naciśnięcie przycisku powoduje wyświetlenie następnej operacji sterowanej zegarem według ustawionej godziny.
- Żeby zamknąć monitorowanie i powrócić do standardowego okna sterowania, naciśnij przycisk wyboru trybu pracy (RETURN) <sup>(2)</sup>.

#### <Żeby wyłączyć timer tygodniowy>

Naciśnij przycisk TIMER ON/OFF (1), żeby wyświetlić wskazanie "Timer Off" (operacja sterowana zegarem wyłączona) w polu oznaczonym (10).

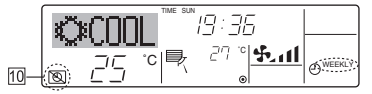

#### <Żeby włączyć timer tygodniowy>

Naciśnij przycisk TIMER ON/OFF (1), żeby znikło wskazanie "Timer Off" (operacja sterowana zegarem wyłączona) (w polu oznaczonym [10]).

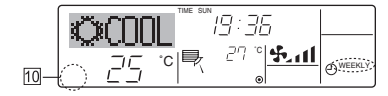

#### 6.1.2. Timer standardowy

- Timer standardowy można ustawić wybierając jeden z trzech dostępnych sposobów.
  - Zaprogramowanie tylko godziny uruchomienia urządzenia: Klimatyzator uruchomi się o ustawionej godzinie.
  - Zaprogramowanie tylko godziny zatrzymania urządzenia: Klimatyzator zatrzyma się o ustawionej godzinie.
- Zaprogramowanie godziny uruchomienia i zatrzymania urządzenia: Klimatyzator uruchomi się i zatrzyma o ustawionych godzinach.
- Timer standardowy (uruchomienie i zatrzymanie urządzenia) można ustawić tylko raz w okresie 72-godzinnym. Ustawienie czasu ze skokiem 1-godzinnym.

#### Uwaga:

- \*1. Nie można równocześnie ustawić funkcji timera tygodniowego, timera standardowego i timera automatycznego wyłączenia.
- \*2. Timer standardowy nie uruchomi się w poniższych przypadkach. Funkcja timera jest wyłączona; system nie działa prawidłowo; trwa praca w trybie testowym; pilot przechodzi operację samosprawdzania lub pilot jest sprawdzany; użytkownik ustawia funkcję; użytkownik ustawia timer; system jest sterowany centralnie. (Operacja wł./wył. jest zabroniona w tych przypadkach.)

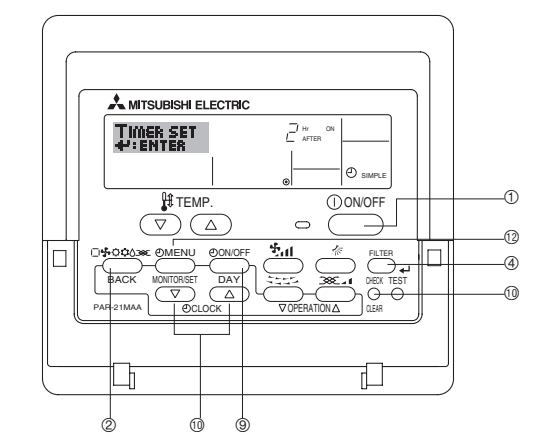

#### <W jaki sposób ustawić timer standardowy>

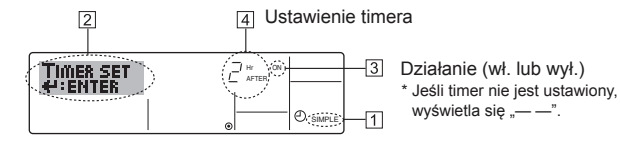

- Sprawdź czy wyświetlane jest standardowe okno sterowania oraz wskaźnik timera standardowego (w polu oznaczonym ). Jeśli wyświetlane jest inne wskazanie niż timer standardowy, ustaw je na SIMPLE TIMER (timer standardowy) korzystając z wyboru funkcji za pomocą pilota (patrz 8. [4]–3 (3)).
- Naciśnij i przytrzymaj przycisk TIMER MENU <sup>(1)</sup>/<sub>2</sub>, dopóki na wyświetlaczu nie pojawi się wskazanie "Set Up" (ustawianie) (w polu oznaczonym <sup>[2]</sup>). (Należy pamiętać, że każde naciśnięcie przycisku powoduje przełączenie między opcjami "Set Up" (ustawianie) i "Monitor" (monitorowane).)
   Naciśnij przycisk ON/OFF <sup>(1)</sup>, żeby wyświetlić aktualne ustawienie
- 3. Naciśnij przycisk ON/OFF ①, żeby wyświetlić aktualne ustawienie standardowego włącznika lub wyłącznika czasowego. Naciśnij jeden raz przycisk, żeby wyświetlić pozostały czas do włączenia urządzenia. Następnie ponownie naciśnij przycisk, żeby wyświetlić pozostały czas do wyłączenia urządzenia. (Wyświetli się wskazanie ON/OFF (wł./wył.) w polu oznaczonym ③).
- Timer "ON" (włącznik czasowy):
- Klimatyzator rozpocznie operację o określonej godzinie. • Timer "OFF" (wyłącznik czasowy):
- Klimatyzator zatrzyma operację o określonej godzinie.
- 4. Jeśli wyświetlane jest wskazanie "ON" (wł.) lub "OFF" (wył.) w polu oznaczonym ③: Naciśnij odpowiedni przycisk CLOCK ⑩, żeby ustawić godzinę włączenia (jeśli wyświetlane jest wskazanie "ON" (wł.)) lub ustawić godzinę wyłączenia (jeśli wyświetlane jest wskazanie "OFF" (wył.)) w polu oznaczonym ④.
  - Dostępny zakres: Od 1 do 72 godzin
- Żeby równocześnie ustawić włącznik i wyłącznik czasowy, powtórz czynności z punktów 3 i 4.
- \* Należy pamiętać, że godzina włączenia i wyłączenia nie może być tą samą wartością.
   6. Żeby usunąć aktualne ustawienie włącznika lub wyłącznika czasowego: Wyświetl ustawienie ON (wł.) lub OFF (wył.) (patrz punkt 3), a następnie
- Wyświeti ustawienie ON (wł.) lub OFF (wył.) (patrz punkt 3), a następnie naciśnij przycisk CHECK (CLEAR) <sup>(IIII</sup>, żeby zmienić ustawienie godziny na "—" w polu oznaczonym <sup>[IIII</sup>. (Jeśli chcesz wykorzystać tylko ustawienie ON (wł.) lub tylko ustawienie OFF (wył.), upewnij się że ustawienie, z którego nie chcesz korzystać wskazuje "—".)

7. Po zakończeniu powyższych czynności z punktów od 3 do 6, naciśnij przycisk FILTER ↓ ④, żeby zablokować ustawione wartości.

Uwaga:

Nowe ustawienia zostaną anulowane, jeśli naciśniesz przycisk wyboru trybu pracy (RETURN) ② przed naciśnięciem przycisku FILTER ← ④.

- Naciśnij przycisk wyboru trybu pracy (RETURN) <sup>(2)</sup>, żeby wrócić do standardowego okna sterowania.
- Naciśnij przycisk TIMER ON/OFF (1), żeby rozpocząć odliczanie czasu operacji sterowanej zegarem. Wraz z upływem czasu wyświetlana jest wartość ustawienia timera. <u>Upewnij się, że wyświetlana wartość</u> <u>ustawienia timera jest odpowiednia.</u>

#### <Przeglądanie aktualnych ustawień timera standardowego>

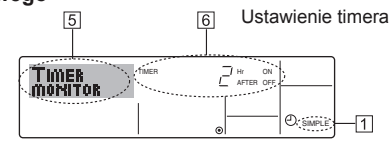

- 1. Sprawdź czy wskaźnik timera standardowego wyświetlany jest w oknie (w polu oznaczonym 1).
- Naciśnij przycisk TIMER MENU <sup>(1)</sup>, żeby wyświetlić wskazanie "Monitor" (monitorowanie) (w polu oznaczonym <u>5</u>).
  - Jeśli uruchomiony jest standardowy włącznik lub wyłącznik czasowy, aktualna wartość ustawienia timera wyświetla się w polu oznaczonym 6.
  - Jeśli zostały równocześnie ustawione wartości włącznika i wyłącznika czasowego, wyświetlane są obie wartości na przemian.
- Naciśnij przycisk wyboru trybu pracy (RETURN) ②, żeby zamknąć okno monitorowania i powrócić do standardowego okna sterowania.

#### <Żeby wyłączyć timer standardowy...>

Naciśnij przycisk TIMER ON/OFF (9), żeby znikło ustawienie timera (w polu oznaczonym [7]).

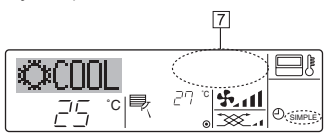

#### <Żeby włączyć timer standardowy...>

Naciśnij przycisk TIMER ON/OFF (), żeby wyświetlić ustawienie timera w polu oznaczonym [].

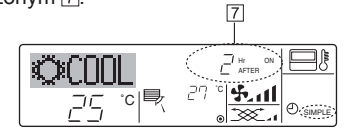

#### Przykłady

Jeśli został równocześnie ustawiony włącznik i wyłącznik czasowy, obie wartości wyświetlane są w sposób pokazany poniżej.

Przykład 1:

Uruchomienie operacji sterowanej zegarem, w ustawieniu której czas włączenia jest wcześniejszy od czasu wyłączenia urządzenia Ustawienie ON (wł.): 3 godziny

Ustawienie OFF (wył.): 7 godzin

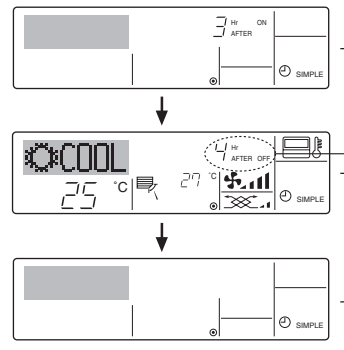

- Podczas uruchomienia operacji sterowanej zegarem Wyświetlane jest ustawienie włączenia operacji sterowanej zegarem (liczba godzin pozostałych do właczenia urządzenia).
- Po 3 godzinach od uruchomienia operacji sterowanej zegarem Wskazanie zmienia się pokazując ustawienie wylączenia operacji sterowanej zegarem (liczbę godzin pozostałych do wylączenia urządzenia). Wyświetlany jest czas ustawienia wyłączenia operacji sterowanej zegarem (7 godzin) – czas ustawienia włączenia operacji (3 godziny) = 4 godziny.
- Po 7 godzinach od uruchomienia operacji sterowanej zegarem Klimatyzator zatrzyma się i pozostanie wyłączony, dopóki nie zostanie ponownie włączony.

#### Przykład 2:

Úruchomienie operacji sterowanej zegarem, w ustawieniu której czas wyłączenia jest wcześniejszy od czasu włączenia urządzenia Ustawienie ON (wł.): 5 godzin Ustawienie OFF (wył.): 2 godziny

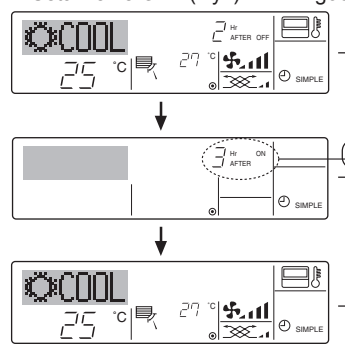

Podczas uruchomienia operacji sterowanej zegarem Wyświetlane jest ustawienie wyłączenia operacji sterowanej zegarem (liczba godzin pozostałych do wyłączenia urządzenia).

Po 2 godzinach od uruchomienia operacji sterowanej zegarem) Wskazanie zmienia się pokazując ustawienie włączenia operacji sterowanej zegarem (liczbę godzin pozostałych do włączenia urządzenia). Wyświetlany czas to: ustawienie ON (wył.) (5 godzin) – ustawienie OFF (wył.) (2 godziny) = 3 godziny.

-Po 5 godzinach od uruchomienia operacji sterowanej zegarem Klimatyzator włączy się i będzie kontynuował pracę, dopóki nie zostanie wyłączony.

#### 6.1. 3. Timer automatycznego wyłączenia

Po uruchomieniu klimatyzatora ten wyłącznik czasowy rozpoczyna odliczanie czasu i wyłączy urządzenie po upływie zaprogramowanego czasu.

■ Dostępne ustawienia: od 30 minut do 4 godzin ze skokiem 30-minutowym.

#### Uwaga:

- \*1. Nie można równocześnie ustawić funkcji timera tygodniowego, timera standardowego i timera automatycznego wyłączenia.
- \*2. Timer automatycznego wyłączenia nie uruchomi się w poniższych przypadkach. Funkcja timera jest wyłączona; system nie działa prawidłowo; trwa praca w trybie testowym; pilot przechodzi operację samosprawdzania lub pilot jest sprawdzany; użytkownik ustawia funkcję; użytkownik ustawia timer; system jest sterowany centralnie. (Operacja wł./wył. jest zabroniona w tych przypadkach.)

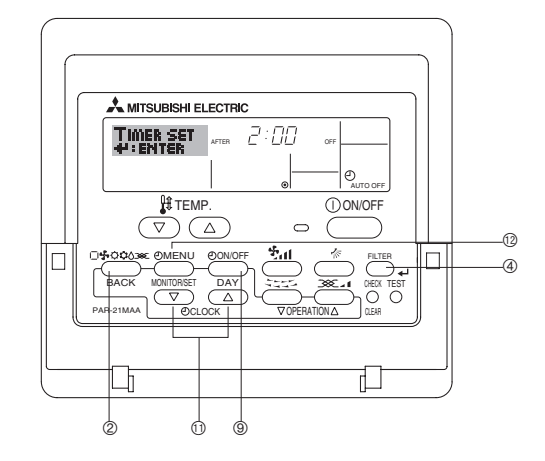

#### <W jaki sposób ustawić timer automatycznego wyłączenia>

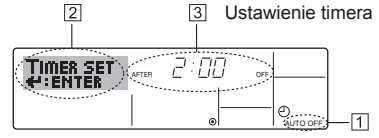

- Sprawdź czy wyświetlane jest standardowe okno sterowania i wskaźnik timera automatycznego wyłączenia (w polu oznaczonym ①). Jeśli wyświetlane jest inne wskazanie niż timer automatycznego wyłączenia, ustaw je na AUTO OFF TIMER (timer automatycznego wyłączenia), korzystając z wyboru funkcji za pomocą pilota zdalnego sterowania (patrz część 8, pozycja [4]–3 (3) Ustawienie funkcji timera).
- Naciśnij i przytrzymaj przycisk TIMER MENU (
   przez 3 sekundy, dopóki nie wyświetli się wskazanie "Set Up" (ustawianie) (w polu oznaczonym 2). (Należy pamiętać, że każde naciśnięcie przycisku powoduje przełączenie między opcjami "Set Up" (ustawianie) i "Monitor" (monitorowane).)
- Naciśnij odpowiedni przyciski CLOCK <sup>(1)</sup>, żeby ustawić żądaną godzinę wyłączenia (w polu oznaczonym <sup>(3)</sup>).
- 4. Naciśnij przycisk FILTER 🗸 4, żeby zablokować ustawienie.

#### Uwaga:

Nowe wprowadzone dane zostaną anulowane, jeśli naciśniesz przycisk wyboru trybu pracy (RETURN) ② przed naciśnięciem przycisku FILTER ↓ ④.

- Naciśnij przycisk wyboru trybu pracy (RETURN) ②, żeby zakończyć procedurę ustawiania i powrócić do standardowego okna sterowania.
- Jeśli klimatyzator jest uruchomiony, timer natychmiast rozpocznie odliczanie. Sprawdź czy ustawienie timera jest prawidłowo wyświetlane.

#### <Sprawdzenie aktualnego ustawienia timera automatycznego wyłączenia>

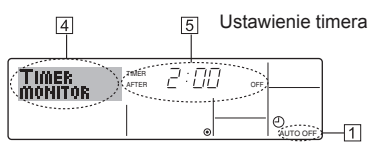

- 1. Sprawdź czy wskazanie "Auto Off" (automatyczne wyłączanie) jest wyświetlane (w polu oznaczonym 1)
- 2. Naciśnij i przytrzymaj przycisk TIMER MENU (12) przez 3 sekundy, żeby wyświetlić wskazanie "Monitor" (monitorowanie) w polu oznaczonym 4).
- Wyświetli się czas pozostały do odliczenia w polu oznaczonym 5. 3. Żeby zamknąć monitorowanie i powrócić do standardowego okna
- sterowania, naciśnij przycisk wyboru trybu pracy (RETURN) 2.

#### <Żeby wyłączyć timer automatycznego wyłączenia...>

 Naciśnij i przytrzymaj przycisk TIMER ON/OFF () przez 3 sekundy, żeby wy-świetlić wskazanie "Timer Off" (operacja sterowana zegarem wyłączona) (w polu oznaczonym 6), a wartość ustawienia timera (w polu oznaczonym 7) zniknie.

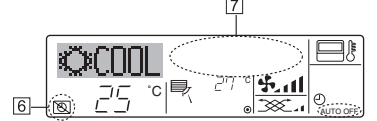

Ewentualnie wyłącz klimatyzator. Zniknie wartość ustawienia timera (w polu oznaczonym 7).

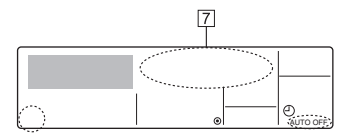

- <Żeby włączyć timer automatycznego wyłączenia...> Naciśnij i przytrzymaj przycisk TIMER ON/OFF ③ przez 3 sekundy. Znik-nie wskazanie "Timer Off" (operacja sterowana zegarem wyłączona) (w polu modu) w polucie w starowana zegarem wyłączona) (w polucie w starowana zegarem wyłączenia) (w polucie w starowana zegarem wyłączenia) (w starowana zegarem starowana zegarem wyłączenia) (w starowana zegarem starowana zegarem starowana oznaczonym 6), a wyświetli się ustawienie timera (w polu oznaczonym 7).
- Ewentualnie włącz klimatyzator. Wartość ustawienia timera wyświetli się w polu oznaczonym 7.

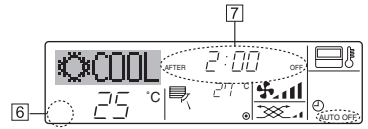

## 7. Inne funkcje

#### 7.1. Zablokowanie przycisków na pilocie zdalnego sterowania (sterownik ograniczenia funkcji)

- Istnieje możliwość żablokowania przycisków na pilocie. Możesz skorzystać z wyboru funkcji za pomocą pilota zdalnego sterowania, żeby wybrać rodzaj blokady. (Szczegółowe informacje na temat rodzaju blokady można znaleźć w części 8, pozycja [4]–2 (1)). W szczególności możesz wykorzystać jeden z dwóch poniższych rodzajów zablokowania
  - ① Zablokowanie wszystkich przycisków:
  - Blokuje wszystkie przyciski na pilocie zdalnego sterowania.
  - 2 Zablokowanie wszystkich przycisków z wyjątkiem przycisku ON/OFF: Blokuje wszystkie przyciski na pilocie oprócz przycisku ON/OFF.

#### Uwaga:

#### Wyświetlenie wskaźnika "zablokowania przycisków" oznacza aktualne zablokowanie przycisków.

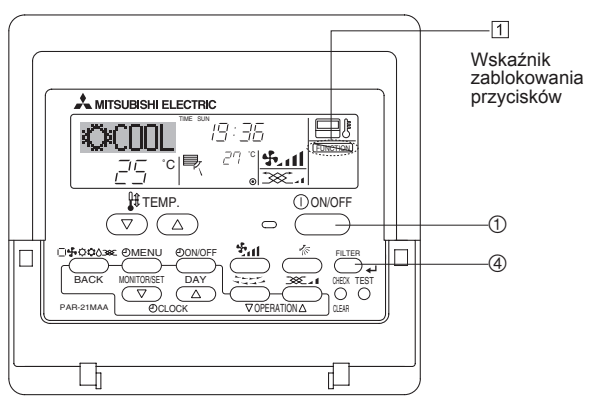

#### 6.2. Bezprzewodowy pilot zdalnego sterowania (opcjonalny)

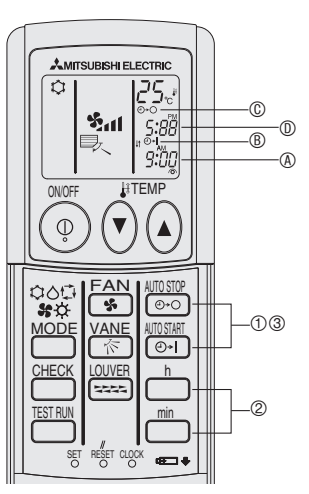

#### 1) Ustaw aktualną godzinę

- Naciśnięcie przycisku CLOCK przy pomocy cienkiego narzędzia 1 spowoduje pulsowanie wskazania czasu (A).
- Przyciskami 
   <sup>th</sup> ustaw aktualną godzinę.
   Naciśnij przycisk CLOCK, używając cienkiego narzędzia.
- 2) Ustaw godzinę uruchomienia urządzenia w następujący sposób 1 Naciśnij przycisk
  - Godzinę można ustawić, jeśli pulsuje poniższy symbol. Godzina włączenia: pulsuje wskazanie START ®
- Przyciskami i i ustaw żądaną godzinę.
- 3 Żeby anulować włącznik czasowy, naciśnij przycisk
- 3) Ustaw godzinę zatrzymania pracy urządzenia w następujący sposób
- 🛈 Naciśnij przycisk 🔤
  - Godzinę można ustawić, jeśli pulsuje poniższy symbol. Godzina wyłączenia: pulsuje wskazanie STOP C
  - · Czas zatrzymania pracy urządzenia wyświetlany jest w polu oznaczonym D.
- ② Przyciskami i ustaw żądaną godzinę.
- 4) Zmiana ustawionych godzin

Naciśnij przycisk 🛅 lub 😇 , żeby anulować ustawienia timera i powtórzyć procedurę od punktu 2) lub 3).

#### <W jaki sposób zablokować przyciski>

- 1. Przytrzymując naciśnięty przycisk FILTER ④, naciśnij i przytrzymaj przycisk ON/OFF ① przez 2 sekundy. Wyświetli się wskaźnik "zablo-kowania przycisków" (w polu oznaczonym ①), co oznacza obowiązywanie blokady.
- Jeśli blokada zostanie wyłączona w wyborze funkcji za pomocą pilota, naciśnięcie jednego z przycisków opisanych powyżej spowoduje wyświetlenie komunikatu "Not Available" (funkcja niedostępna).

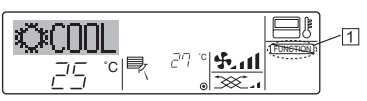

· Jeśli naciśniesz zablokowany przycisk, zacznie pulsować wskaźnik "zablokowania przycisków" (w polu oznaczonym 1).

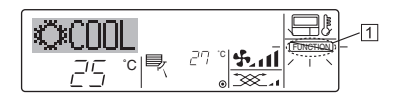

#### <W jaki sposób odblokować przyciski>

1. Przytrzymując naciśnięty przycisk FILTER ④ naciśnij i przytrzymaj przycisk ON/OFF ① przez 2 sekundy, dopóki nie zniknie wskaźnik "zablokowania przycisków" (w polu oznaczonym 1).

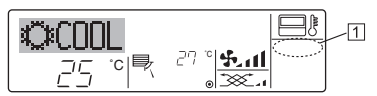

## 7. Inne funkcje

#### 7.2. Wskazanie kodów błędów

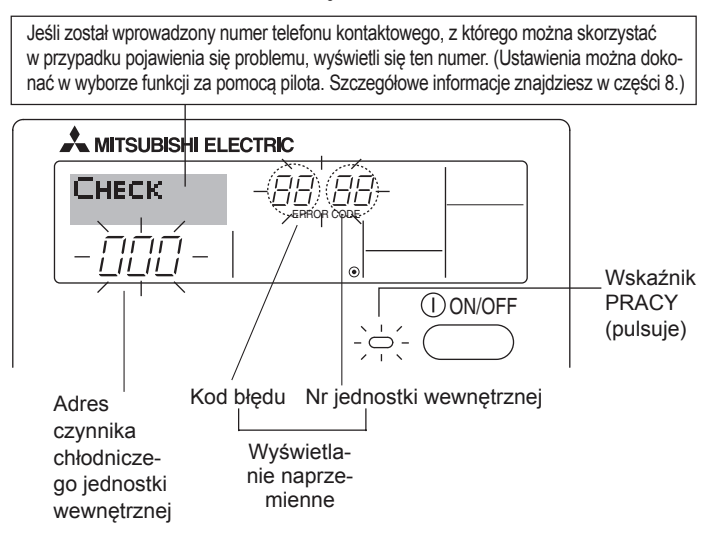

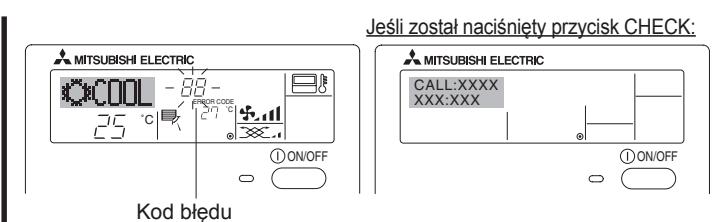

- Jeśli równocześnie pulsuje wskaźnik PRACY i kod błędu: oznacza to, że klimatyzator jest niesprawny i praca została zatrzymana (i nie można jej kontynuować). Należy zanotować wskazywany numer jednostki i kod błędu, a następnie odłączyć zasilanie klimatyzatora i skontaktować się ze sprzedawcą urządzenia lub serwisem.
- Jeśli pulsuje tylko kod błędu (a wskaźnik PRACY świeci się): praca jest kontynuowana, ale może być problem z systemem. W takim przypadku należy zanotować kod błędu, a następnie skontaktować się ze sprzedawcą urządzenia lub serwisem.
  - \* Jeśli został wprowadzony numer telefonu kontaktowego, z którego można skorzystać w przypadku pojawienia się problemu, naciśnij przycisk CHECK, aby go wyświetlić. (Ustawienia można dokonać w wyborze funkcji za pomocą pilota. Szczegółowe informacje znajdziesz w części 8.)

## 8. Wybór funkcji

#### Wybór funkcji za pomocą pilota

Ustawienie poniższych funkcji pilota zdalnego sterowania można zmienić korzystając z trybu wyboru funkcji za pomocą pilota. Zmień ustawienie, jeśli to konieczne.

| Element 1                                     | Element 2                                                                                                    | Element 3 (zawartość ustawienia)                                                                                                    |
|-----------------------------------------------|----------------------------------------------------------------------------------------------------|----------------------------------------------------------------------------------------------------|
| 1. Zmiana języka<br>("CHANGE<br>LANGUAGE")    | Ustawienie języka wyświetlacza                                                                                        | <ul> <li>Istnieje możliwość wyświetlania w wielu językach</li> </ul>                                                                                                    |
| 2. Ograniczenie<br>funkcji ("FUNCTION         | <ol> <li>Ustawienie zakresu ograniczenia operacji (zablokowanie operacji) ("LOCKING FUNCTION")</li> </ol>             | Ustawienie zakresu ograniczenia operacji (zablokowanie operacji)                                                                                                    |
| SELECTION )                                   | <ul><li>(2) Wykorzystanie ustawienia automatycznego trybu pracy<br/>("SELECT AUTO MODE")</li></ul>                    | Ustawienie możliwości lub braku możliwości wykorzystania pracy w trybie "automatycznym"                                                                                           |
|                                               | (3) Ustawienie ograniczenia zakresu temperatury ("LIMIT TEMP FUNCTION")                                               | Ustawienie zakresu temperatury (maksymalnej, minimalnej)                                                                                                    |
| 3. Wybór trybu<br>pracy ("MODE<br>SELECTION") | <ul> <li>(1) Ustawienie pilota zdalnego sterowania jako głównego/dodat-<br/>kowego ("CONTROLLER MAIN/SUB")</li> </ul> | <ul> <li>Wybór pilota głównego lub dodatkowego</li> <li>* Jeśli dwa piloty zostaną podłączone do jednej grupy, jeden musi zostać<br/>ustawiony jako dodatkowy.</li> </ul>         |
|                                               | (2) Wykorzystanie ustawienia zegara ("CLOCK")                                                                         | Ustawienie możliwości lub braku możliwości wykorzystania funkcji blokady                                                                                                    |
|                                               | (3) Ustawienie funkcji timera ("WEEKLY TIMER")                                                                        | • Ustawienie rodzaju timera                                                                                                    |
|                                               | <ul> <li>(4) Ustawienie numeru telefonu kontaktowego w przypadku<br/>wystąpienie błędu ("CALL.")</li> </ul>           | <ul> <li>Numer telefonu kontaktowego w przypadku wystąpienia błędu</li> <li>Ustawienie numeru telefonu</li> </ul>                                                                 |
| 4. Zmiana trybu                               | (1) Ustawienie wyświetlania temperatury $^\circ C/^\circ F$ ("TEMP MODE $^\circ C/^\circ F")$                         | <ul> <li>Ustawienie wyświetlanej skali temperatury (°C lub °F)</li> </ul>                                                                                                    |
| ("DISP MODE<br>SETTING")                      | (2) Ustawienie wyświetlania temperatury powietrza wykrywanej<br>przy zasysaniu ("ROOM TEMP DISP SELECT")              | <ul> <li>Ustawienie możliwości lub braku możliwości wyświetlania temperatury<br/>w pomieszczeniu (przy zasysaniu)</li> </ul>                                                      |
|                                               | (3) Ustawienie wyświetlania pracy automatycznej w trybie chło-<br>dzenia/ogrzewania ("AUTO MODE DISP C/H")            | <ul> <li>Ustawienie możliwości lub braku możliwości wyświetlania informacji "Cooling"<br/>(chłodzenie) lub "Heating" (ogrzewanie) podczas pracy w trybie automatycznym</li> </ul> |

## 8. Wybór funkcji

| [Schemat wyboru funk<br>Ustawienie iezvka (angi | <b>(cji]</b><br>elski) |           | Norma<br>(wyświ | alny tryb wyświetlania<br>etlacz w przypadku niepracujące | go klimatyzatora)   | sii i seruterumoi perusisk 🔍 o postoppio posiónii perusisk 🔊 peror 2 oskupd                                                                                                    |
|-------------------------------------------------|------------------------|-----------|-----------------|-----------------------------------------------------------|---------------------|----------------------------------------------------------------------------------------------------|
|                                                 | ,                      | Naciśnij  | i przytrz       | ymaj przycisk ©, a następnie                              | e naciśnij przycisk | III i przytrzymaj przycisk (b), a następnie nacisnij przycisk (b) przez z sekundy<br>(b) Naciśnij przycisk wyboru trybu pracy.                                                                       |
| Г                                               |                        | Trvb wv   | 2 sekur         | idy.<br>Ikcji za pomoca pilota                            |                     | <ul> <li>(B): Naciśnij przycisk TIMER MENU.</li> <li>(D) Naciśnij przycisk TIMER ON/OFF.</li> </ul>                                                                                                  |
|                                                 | Element 1              |           | [               | Item2                                                     |                     | Wednistlags pupktone                                                                                                    |
| Zmiana                                          |                        | GE +      | G               | LANGUAGE angielski                                        |                     | wyswietacz punktowy                                                                                                    |
| јęzука                                          | LANG                   |           |                 |                                                           |                     |                                                                                                    |
|                                                 |                        |           |                 | <u>Deutsch(D)</u> niemiecki                               |                     |                                                                                                    |
|                                                 |                        | ٦.        |                 | LANGŬAGE<br>ESPANOL(E) hiszpański                         |                     | C Landsüßge                                                                                                    |
|                                                 |                        |           |                 | LANGUAGE<br>DVCCK (BU) rosyjski                           |                     |                                                                                                    |
|                                                 |                        |           |                 | LANGUAGE] utooki                                          |                     |                                                                                                    |
|                                                 |                        |           | •               |                                                           |                     |                                                                                                    |
|                                                 |                        |           |                 | 中立 (CH)                                                   |                     |                                                                                                    |
|                                                 |                        |           |                 | FRENCH (F)                                                |                     | © 0                                                                                                    |
|                                                 |                        |           |                 | LANGUAGE<br>Later (JP) japoński                           | Element 3           |                                                                                                    |
| Wybór                                           |                        |           | G               |                                                           | 0                   | Listawienie blokady operacij nje jest wykorzystywane                                                                                                    |
| funkcji                                         | SELEC                  | TION      |                 |                                                           |                     | (wartość ustawienia początkowego)                                                                                                    |
|                                                 |                        |           |                 | 6                                                         | ① on1               | Ustawienie blokady operacji z wyjątkiem przycisku ON/OFF.                                                                                                    |
|                                                 |                        |           |                 |                                                           | on2                 | Ustawienie blokady operacji dotyczy wszystkich przycisków.                                                                                                    |
|                                                 |                        | C         | G               |                                                           |                     | Jeśli zostanie wybrany tryb pracy, wyświetlana jest praca w trybie automatycz-<br>nym. (wartość ustawienia początkowego)                                                                             |
|                                                 |                        |           |                 | ©                                                         |                     | Jeśli zostanie wybrany tryb pracy, nie jest wyświetlana praca w trybie auto-<br>matycznym.                                                                                                    |
|                                                 | E                      |           |                 |                                                           | OFF                 | Ograniczenie zakresu temperatury nie jest aktywne. (wartość ustawienia początkowego)                                                                                                    |
|                                                 |                        |           |                 |                                                           |                     | Zakres ustawionej temperatury można zmienić w trybie chłodzenia/osuszania.                                                                                                    |
|                                                 |                        |           |                 |                                                           |                     | Zakres ustawionej temperatury można zmienić w trybie ogrzewania.                                                                                                    |
|                                                 |                        |           |                 | SET 245                                                   |                     | Zakres ustawionej temperatury można zmienić w trybie Auto. *) Funkcia niedostepna w przypadku tego modelu.                                                                                           |
| Wybór try-                                      | MODE                   |           | G               |                                                           |                     | Pilot zdalnego sterowania bedzie pilotem głównym. (wartość ustawienia                                                                                                    |
|                                                 | ISELEC                 | TION      |                 |                                                           |                     | początkowego)                                                                                                    |
|                                                 |                        |           |                 | ©                                                         |                     | Pilot zdalnego sterowania będzie pilotem dodatkowym.                                                                                                    |
|                                                 |                        |           |                 | CLOCK                                                     |                     | Funkcję zegara można wykorzystać. (wartość ustawienia początkowego)                                                                                                    |
|                                                 |                        | Ē         |                 | G                                                         |                     | Funkcji zegara nie można wykorzystać.                                                                                                    |
|                                                 |                        |           | G               | TIMER SET                                                 |                     | Timer tygodniowy można wykorzystać. (wartość ustawienia początkowego)                                                                                                    |
|                                                 |                        |           |                 |                                                           |                     | Timer automatycznego wyłączenia można wykorzystać.                                                                                                    |
|                                                 |                        |           |                 | G                                                         |                     | Timer tygodniowy można wykorzystać.                                                                                                    |
|                                                 |                        |           |                 |                                                           |                     | Trybu timera nie można wykorzystać.                                                                                                    |
|                                                 |                        |           |                 |                                                           | 0FF                 | Ustawione numery telefonów kontaktowych nie wyświetlają się w przypadku wystąpienia blędu.<br>(wartość ustawienia poczatkowego)                                                                      |
|                                                 |                        |           |                 |                                                           |                     | Ustawione numery telefonów kontaktowych wyświetlają się w przypadku wystąpienia błędu.                                                                                                    |
| Ustawienie                                      | DISF                   |           | G               | TEMP MODE                                                 |                     | Wyświetlanie temperatury w °C. (wartość ustawienia początkowego)                                                                                                    |
| trybu wy-<br>świetlania                         |                        | <u>10</u> |                 |                                                           |                     | Wyświetlanie temperatury w °F.                                                                                                    |
|                                                 |                        |           |                 | ROOM TEMP                                                 |                     | Wyświetlana jest temperatura w pomieszczeniu. (wartość ustawienia poczatkowego)                                                                                                    |
|                                                 |                        |           | G               |                                                           |                     | Temperatura w pomieszczeniu nie jest wyświetlana.                                                                                                    |
|                                                 |                        |           |                 | U U                                                       |                     |                                                                                                    |
|                                                 |                        |           |                 | AUTO MODE<br>DISP C/H                                     |                     | Podczas pracy w trybie automatycznym wyświetlany jest napis "Automatic<br>cooling" (automatyczne chłodzenie) lub "Automatic heating" (automatyczne<br>ogrzewanie). (wartość ustawienia początkowego) |
|                                                 |                        |           |                 |                                                           |                     | Podczas pracy w trybie automatycznym wyświetlany jest tylko napis "Automa-<br>tić" (praca automatyczna).                                                                                             |
|                                                 |                        |           |                 |                                                           |                     |                                                                                                    |

#### [Ustawienie szczegółowe]

- [4]-1. Ustawienie zmiany języka ("CHANGE LANGUAGE")
- Istnieje możliwość wyboru języka wyświetlanego na wyświetlaczu punktowym.
  - Naciśnij przycisk [ ) MENU] (), żeby zmienić jezyk.
  - 1) angielski (GB), 2) niemiecki (D), 3) hiszpański (E), 4) rosyjski (RU),
  - ⑤ włoski (I), ⑥ chiński (CH), ⑦ francuski (F), ⑧ japoński (JP)

Zapoznaj się z tabelą wyświetlacza punktowego.

#### [4]-2. Ograniczenie funkcji

- (1) Ustawienie zakresu ograniczenia operacji (zablokowanie operacji) ("LOCKING FUNCTION")
  - Żeby przełączyć ustawienie, naciśnij przycisk [O ON/OFF] (D. 
     no1: Ustawienie blokady dotyczy wszystkich przycisków z wyjątkiem przycisku (O ON/OFF).
  - 2 no2: Ustawienie blokady dotyczy wszystkich przycisków.
  - ③ OFF (wartość ustawienia początkowego): Ustawienie blokady operacji nie jest wykorzystywane.
  - Żeby uaktywnić ustawienie blokady operacji w normalnym oknie, należy nacisnąć przyciski (naciśnij równocześnie i przytrzymaj przyciski [FILTER] i [① ON/OFF] przez 2 sekundy) w normalnym oknie po przeprowadzeniu powyższego ustawienia.
- (2) Wykorzystanie ustawienia pracy w trybie automatycznym Jeśli pilot zdalnego sterowania został podłączony do jednostki, która
  - pracuje w trybie Auto, można przeprowadzić poniższe ustawienia. • Żeby przełączyć ustawienie, naciśnij przycisk [@ ON/OFF] (.).
  - ① ON (wartość ustawienia początkowego):
    - Jeśli zostanie wybrany tryb pracy, wyświetlana jest praca w trybie automatycznym.
  - 2 OFF:

Jeśli zostanie wybrany tryb pracy, nie jest wyświetlana praca w trybie automatycznym.

#### (3) Ustawienie ograniczenia zakresu temperatury

Po dokonaniu tego ustawienia można zmienić temperaturę w ustawionym zakresie.

- Żeby przełączyć ustawienie, naciśnij przycisk [O ON/OFF] (D.
- LIMIT TÈMP COOL MODE: Zakres ustawionej temperatury można zmienić w trybie chłodzenia/osuszania.
- ② LIMIT TEMP HEAT MODE: Zakres ustawionej temperatury można zmienić w trybie ogrzewania.
- ③ LIMIT TEMP AUTO MODE:
- Zakres ustawionej temperatury można zmienić w trybie Auto. ④ OFF (wył.) (ustawienie fabryczne): Ograniczenie zakresu temperatury nie jest aktywne.
- \* Jeśli zostanie przeprowadzone ustawienie różne od OFF (wył.), równocześnie zostanie dokonane ustawienie ograniczenia zakresu temperatury w trybie chłodzenia, ogrzewania i Auto. Jednak zakresu nie można ograniczyć, jeśli nie zostanie zmieniony zakres ustawionej temperatury.
- Żeby zwiększyć lub zmniejszyć temperaturę, naciśnij przycisk [∰ TEMP. (▽) lub (△)] ().
- Żeby przeprowadzić wyższe lub niższe ustawienie ograniczenia, naciśnij przycisk [५,,,] (). Wybrane ustawienie pulsuje i można ustawić temperaturę.
- Możliwy do ustawienia zakres

| Tryb chłodzenia/osuszania:<br>Dolny limit:19°C - 30°C | Górny limit: 30°C - 19°C |
|-------------------------------------------------------|--------------------------|
| Tryb ogrzewania:                                      |                          |
| Dolny limit:17°C - 28°C                               | Górny limit: 28°C - 17°C |
| Tryb Auto:                                            |                          |
| Dolny limit:19°C - 28°C                               | Górny limit: 28°C - 19°C |

- [4]-3. Ustawienie wyboru trybu pracy
- (1) Ustawienie pilota zdalnego sterowania jako głównego/dodatkowego
  - Żeby przełączyć ustawienie, naciśnij przycisk [① ON/OFF] <sup>(1)</sup>.
     ① Main: Pilot będzie pilotem głównym.
     ② Sub: Pilot będzie pilotem dodatkowym.
- (2) Wykorzystanie ustawienia zegara ("CLOCK")
  - Żeby przełączyć ustawienie, naciśnij przycisk [① ON/OFF] ⑩.
     ① ON: Funkcję zegara można wykorzystać.
     ② OFF: Funkcji zegara nie można wykorzystać.

#### (3) Ustawienie funkcji timera

- Żeby przełączyć ustawienie, naciśnij przycisk [O ON/OFF] (Wybierz jedną z poniższych opcji).
- WEEKLY TIMER (wartość ustawienia początkowego): Timer tygodniowy można wykorzystać.
- 2 AUTO OFF TIMER:
- Timer automatycznego wyłączenia można wykorzystać.
- ③ SIMPLE TIMER: Timer standardowy można wykorzystać.
- ④ TIMER MODE OFF:
- Trybu timera nie można wykorzystać.
- \* Jeśli zegar zostanie ustawiony na OFF (wył.), nie można wykorzystać opcji "WEEKLY TIMER" (timer tygodniowy).

(4) Ustawienie numeru telefonu kontaktowego w przypadku wystąpienia błędu

- Żeby przełączyć ustawienie, naciśnij przycisk [O ON/OFF] (D. ① CALL OFF:
- Ustawione numery telefonów kontaktowych nie wyświetlają się w przypadku wystąpienia błędu. ② CALL \*\*\*\* \*\*\* \*\*\*\*:
  - Ustawione numery telefonów kontaktowych wyświetlają się w przypadku wystąpienia błędu. CALL :
  - Numer telefonu kontaktowego można ustawić, jeśli wyświetlane jest okno pokazane po lewej stronie.

 Ustawienie numerów telefonów kontaktowych Żeby ustawić numery telefonów kontaktowych, należy przeprowadzić poniższe czynności.
 Przesuń pulsujący kursor na ustawione numery. Użyj przycisków

[ ∯ TEMP. (▽) i (△)] <sup>®</sup>, żeby przesunąć kursor w prawo (lewo). Użyj przycisków [② CLOCK (▽) i (△)] <sup>®</sup>, żeby ustawić numery.

- [4]-4. Ustawienie zmiany trybu wyświetlania
  - (1) Ustawienie wyświetlania temperatury °C/°F
    - Żeby przełączyć ustawienie, naciśnij przycisk [O ON/OFF] (D.
    - ① °C: Wyświetlanie temperatury w °C.
    - ② °F: Wyświetlanie temperatury w °F.

(2) Ustawienie wyświetlania temperatury powietrza wykrywanej przy zasysaniu

- Żeby przełączyć ustawienie, naciśnij przycisk [O ON/OFF] (D. ON: Wyświetlana jest temperatura powietrza wykrywa-na przy zasysaniu.
- © OFF: Temperatura powietrza wykrywana przy zasysaniu nie jest wyświetlana.

(3) Ustawienie wyświetlania pracy automatycznej w trybie chłodzenia/ogrzewania

- Żeby przełączyć ustawienie, naciśnij przycisk [<sup>2</sup>] ON/OFF] <sup>(1)</sup>
   ON:
- Podczas pracy w trybie automatycznym wyświetlany jest napis "Automatic cooling" (automatyczne chłodzenie) lub "Automatic heating" (automatyczne ogrzewanie). ② OFF:
- Podczas pracy w trybie automatycznym wyświetlany jest tylko napis "Automatic" (praca automatyczna).

## 8. Wybór funkcji

#### [tabela wyświetlacza punktowego]

| Wybórj                                           | języka                                           | angielski               | niemiecki                     | hiszpański                  | rosyjski                       | włoski                      | chiński            | francuski                 | japoński                 |
|--------------------------------------------------|--------------------------------------------------|-------------------------|-------------------------------|-----------------------------|--------------------------------|-----------------------------|--------------------|---------------------------|--------------------------|
| Oczekiwanie na u                                 | ruchomienie                                      | PLEASE WAIT             | ←                             | ←                           | ←                              | ←                           | ←                  | ←                         | ←                        |
| Tryb pracy                                       | Chłodzenie                                       | ©€COOL                  | ©Kühlen                       | ØFRÍO                       | ФХолоа                         | ©COOL                       | ②制冷                | ©FROID                    | ◎冷房                      |
|                                                  | Osuszanie                                        | O DRY                   | oTrocknen                     |                             | ОСушка                         | O DRY                       | ○除湿                | <b>○DESHU</b>             | 0ドライ                     |
|                                                  | Ogrzewanie                                       | ☆HEAT                   | ¤Heizen                       | \#(ALOR                     | ☆Тепло                         | ≭HEAT                       | <b>登制热</b>         | ¤(HAUD                    | ☆暖房                      |
|                                                  | Auto                                             | ‡;‡AUTO                 | ₽₽₽₽₽                         | Λ→ΑUTO-<br>←ψmático         | ‡;<br>∔Двто                    | ‡式AUTO                      | は自动                | ₽JAUTO                    | 口白動                      |
|                                                  | Auto (chłodzenie)                                | ‡;cooL                  | ‡‡Kühlen                      | ‡ĴFRÍO                      | ‡‡Холод                        | ‡‡COOL                      | は制冷                | ‡;‡FROID                  | 红冷房                      |
|                                                  | Auto (ogrzewanie)                                | ‡;;HEAT                 | t≓Heizen                      | ‡‡(ALOR                     | ‡;;Тепло                       | ‡;‡HEAT                     | は制想                | 2; CHAUD                  | は暖房                      |
|                                                  | Nawiew                                           | SFAN                    | S ifter                       | LOCIÓN                      | <b>\$</b> Вент                 |                             | 諸送凤                |                           | 諸洋風                      |
|                                                  | Wentylacja                                       |                         | +++Gebläse                    | 300 VENTI-                  | жавенти-                       |                             | 382操气              |                           | 382换领                    |
|                                                  | Tryb czuwania<br>(szybka regulacia)              | STAND BY                | STAND BY                      | CALENTANDO                  |                                | STAND BY                    | 准备中                | PRE                       | 準備中                      |
|                                                  | Odszranianie                                     | DEFROST                 | Abtaven                       | DESCONGE -                  | Оттаивание                     | SBRINA<br>MENTO             | 除霜中                | DEGIVRAGE                 | 霜取中                      |
| Ustawiona temper                                 | ratura                                           | SET TEMP                | TEMP<br>e:octellen            | TEMP.                       | ЦЕЛЕВАЯ<br>ТЕНПЕРИТУРО         |                             | 设定温度               | REGLAGE                   | 設定温度                     |
| Prędkość wentylat                                | tora                                             | FAN SPEED               | Lüftersesch                   | VELOCIDAD                   | СКОРОСТЬ                       | VELOCITA'                   | 贝涑                 | VITESSE DE                | <b>風</b> 涑               |
| Niedostępny przyc                                | cisk                                             | NOT                     | niEht<br>Liersuskar           |                             | HE                             | NON                         | 天交好安全田             | NON                       | 無効ば少し                    |
| Sprawdzanie (błąc                                | (b                                               |                         | Prüfen                        | COMPROBAR                   | ПРОВЕРКА                       | CHECK                       | <u>おいては</u>        | CONTROLE                  | 占緯                       |
| Uruchomienie test                                | towe                                             | TEST RUN                | Testbetrieb                   | TEST FUNCIO                 | Тестовый                       | TEST RUN                    | 试运铁                | TEST                      | ポウリテリ                    |
| Samokontrola                                     |                                                  | SELF CHECK              | Selbst-<br>diagnose           | AUTO                        | Евмодиаг-                      | SELF CHECK                  | 自我诊断               |                           | 自己リップリ                   |
| Zakończenie wybo                                 | oru funkcji                                      | FUNCTION                | FUNKTION                      | SELECCIÓN                   | Выбор                          | SELEZIONE                   | 功能洗择               | SELECTION                 | = 1つ弾択                   |
| Ustawienie trybu v                               | ventylacji                                       | SETTING OF              | Lüfterstufen                  | CONFIG.                     | Настройка                      | Impostazione                | 操气设定               | SELECTION                 | <u> </u>                 |
|                                                  |                                                  | Van Han Hon             | WHIIGH                        | VENTION                     | DENIJLIWN.                     | HTTHESTERTH                 | DE LINNE           | VENTILATION               | DESUME                   |
| Wybór j                                          | języka                                           | angielski               | niemiecki                     | hiszpański                  | rosyjski                       | włoski                      | chiński            | francuski                 | japoński                 |
| Zmiana języka                                    |                                                  | CHANGE<br>LANGUAGE      | ←                             | ←                           | ←                              | ←                           | ←                  | ←                         | ←                        |
| Wybor funkcji                                    |                                                  | FUNCTION<br>SELECTION   | Funktion<br>auswahien         | SELECCIÓN<br>DE FUNCIONES   | Выбор<br>Функции               | SELEZIONE<br>FUNZIONI       | 功能限制               | SELECTION<br>FONCTIONS    | わけ制限                     |
|                                                  | enia funkcji                                     | LOCKING<br>FUNCTION     | SPerr –<br>FUNKtion           | FUNCIÓN<br>BLOQUEADA        | ФУНКЦИЯ<br>БЛОКИРОВКИ          | BLOCCO<br>FUNZIONI          | 操作限制               | BLOCAGE<br>FONCTIONS      | 操作罚                      |
| Wykorzystanie ustaw<br>bie automatycznym         | vienia pracy w try-                              | SELECT<br>AUTO MODE     | Auswahi<br>auto Betrieb       | SELECCIÓN<br>MODO AUTO      | Выбор<br>Режима АВТО           | SELEZIONE<br>MODO AUTO      | 自动模式               | SELECTION DU<br>MODE AUTO | 自動話                      |
| Ustawienie ogranicze<br>temperatury              | enia zakresu                                     | LIMIT TEMP<br>FUNCTION  | Limit TemP<br>FUNKtion        | límit temp<br>Consigna      | Of Pahinyehne<br>Yet.temitepat | LIMITAZIONE<br>TEMPERATURA  | 温度限制               | LIMITATION<br>TEMPERATURE | 温度制限                     |
| Wykorzystanie ustawien<br>nego podnoszenia i opu | nia trybu automatycz-<br>uszczania panelu filtra | SET 🎞 🚠                 | $\leftarrow$                  | ←                           | ←                              | ←                           | ←                  | $\leftarrow$              | $\leftarrow$             |
| Wykorzystanie ustav<br>nego kierunku nawie       | vienia trybu ustalo-<br>wu powietrza             | SET 24                  | $\leftarrow$                  | $\leftarrow$                | $\leftarrow$                   | ←                           | ←                  | ←                         | ←                        |
| Ograniczenie temper<br>chłodzenia/pracy dzi      | ratury w trybie<br>ennej                         | LIMIT TEMP<br>COOL MODE | Limit<br>Kuhi Temp            | LÍMIT TEMP<br>Modo Frío     | Ограничено<br>Охлаждение       | LIMITAZIONE<br>MODO COOL    | 制冷范围               | LIMITE TEMP<br>MODE FROID | 撚冷房                      |
| Ograniczenie temper<br>ogrzewania                | ratury w trybie                                  | LIMIT TEMP<br>HEAT MODE | Limit<br>Heiz Temp            | LÍMIT TEMP<br>MODO CALOR    | Ограничен<br>Обогрев           | LIMITAZIONE<br>MODO HEAT    | 制热范围               | LIMITE TEMP<br>MODE CHAUD | 獻暖房                      |
| Ograniczenie temper                              | ratury w trybie Auto                             | LIMIT TEMP<br>AUTO MODE | Limit<br>AUto Temp            | LÍMIT TEMP<br>Modo Auto     | ОГРАНИЧЕН<br>РЕЖИМАВТО         | LIMITAZIONE<br>MODO AUTO    | 自动范围               | LIMITE TEMP<br>MODE AUTO  | 襟自動                      |
| Wybór trybu pracy                                |                                                  | MODE<br>SELECTION       | Betriebsart<br>Wahlen         | SELECCIÓN<br>DE MODO        | Выбор<br>Режима                | SELEZIONE<br>MODO           | 基本模式               | SELECTION<br>DU MODE      | 基本キノウ                    |
| Ustawienie pilota na                             | MAIN (główny)                                    |                         | Haupt<br>controller           | CONTROL                     | Основной<br>Пульт              |                             | 遥控 主               | TELCOMMANDE<br>MAITRE     | <sup>班田</sup> 圓従         |
| Ustawienie pilota na                             | SUB (główny)                                     |                         |                               | CONTROL<br>SECUNDARIO       | Дополните-<br>Льнын пульт      |                             | 遥控 辅               | TELCOMMANDE               | リモコリ 主翻                  |
| Wykorzystanie ustawier                           | nia zegara ("CLOCK")                             | СГОСК                   | Uhr                           | RELOJ                       | Часы                           | OROLOGIO                    | 时钟                 | AFFICHAGE<br>HOBLOGE      | 時計調力                     |
| Ustawienie dnia tygo                             | dnia i godziny                                   |                         | Uhrstellen<br>#:einstellen    | CONFIG RELOJ<br>44:CONFIG   | ЧАСЫ: УЕТ.<br>#:ввод           |                             | 时间都跟               | HORLOGE                   | トケイセッティ<br>サ: カフティ       |
| Ustawienie operacji s                            | sterowanej zegarem                               |                         | Zertschaltuhr<br>Hieinstellen | TEMPORIZA -<br>DOB#R:CONFLG | TANMEP: YET.                   |                             | 定时器 影 花            | PROG HORAIRE              | タイマ・セッティ<br>針:カフティ       |
| Monitorowanie opera                              | acji sterowanej                                  |                         | Uhrzeit<br>onzeise            |                             | ПРОЕМОТР                       |                             | 定課状态               | AFFICHAGE<br>PROG HOROIRE | 917-7-9-                 |
| Timer tygodniowy                                 |                                                  | WEEKLY                  | Wochenzeit                    | TEMPORIZA -                 | НЕДЕЛЬНЫЙ                      | TIMER                       | 每日定時               | PROG HEBDO                | 917-法国間                  |
| Wyłączony tryb timer                             | ra                                               | TIMER MODE              | Zeitschal tuhr                | TEMPORIZA -                 | Таймер                         | TIMER                       | 「たい」では、            | PROG HORAIRE              | <u>ショーロ</u><br>タイマー 毎 次加 |
| Timer automatyczne                               | go wyłączenia                                    | AUTO OFF                | AUS<br>AUTO Zeit              | APAGADO                     | выкл.<br>Автоотключ.           | AUTO OFF                    | 経験定計               | PROG HORAIRE              | נאמט<br>גפעלי-דוע        |
| Timer standardowy                                |                                                  | SIMPLE                  | Einfache                      | TEMPORIZA -                 | Простой                        | TIMER                       | 简具 <sup>1</sup> 加强 | PROG HORAIRE              | פסיה<br>אוידן-⊽ופ        |
| Ustawienie numeru t                              | telefonu kontakto-                               | CALL                    |                               |                             |                                |                             |                    |                           | ا 'درز '<br>ب            |
| Ustawienie trybu wys                             | vystąpienia błędu<br>świetlania                  | DISP MODE               | Anzeise                       | MOSTRAR                     | Настройка                      | IMPOSTAZIONE                | 、<br>Հ타윤호군         | AFFICHAGE                 | 、                        |
| Ustawienie wyświetla                             | ania temperatury                                 |                         | Betriebšart<br>Wechsel        | MODO<br>TEMPGRADOS          | ИНА РЕЖИМА<br>Един темпер      | MODO DISPLAY<br>TEMPERATURA | お祝祝                | SOUS MENU                 | 10/11/17首<br>油庫*07       |
| w °C/°F                                          | -                                                | °C/°F                   | °C/°F                         | °C/°F                       | °C/°F                          | °C/°F                       | □                  | °C/°F                     | /温度 /4F                  |

## 8. Wybór funkcji

| Wybór języka                                                                    | angielski                | niemiecki            | hiszpański            | rosyjski                   | włoski                  | chiński | francuski               | japoński        |
|---------------------------------------------------------------------------------|--------------------------|----------------------|-----------------------|----------------------------|-------------------------|---------|-------------------------|-----------------|
| Ustawienie wyświetlania temperatury<br>w pomieszczeniu                          | ROOM TEMP<br>DISP SELECT | Raum temp<br>sewahit | MOSTRAR<br>TEMR       | Показывать<br>темп.в комн. | TEMPERATURA<br>AMBIENTE | 吸入温度    | TEMPERATURE<br>AMBIANTE | スイコミオンド<br>生まつか |
| Ustawienie wyświetlania pracy automa-<br>tycznej w trybie chłodzenia/ogrzewania | AUTO MODE<br>DISP C/H    | Auto Betrieb<br>C/H  | MOSTRARF/C<br>EN AUTO | Инд.Т/Х в<br>Режние авто   | AUTO<br>C/H             | 宙标      | AFFICHAGE<br>AUTO F/C   | 自動認知            |

## 9. Praca z bezprzewodowym pilotem zdalnego sterowania (opcjonalnym) w trybie awaryjnym

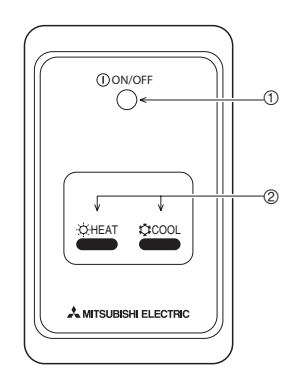

### ① Wskaźnik ON/OFF (świeci się, jeśli urządzenie pracuje; nie świeci

się, jeśli urządzenie nie pracuje)

2 Tryb awaryjny

W przypadku nieprawidłowego działania pilota zdalnego sterowania wykorzystaj przypisk to COOL lub & HEAT na bezprzewodowym odbiornik sygnału pilota, aby włączyć lub wyłączyć jednostkę. W przypadku jednostek pracujących wyłącznie w trybie chłodzenia naciśnięcie przycisku HEAT powoduje włączenie lub wyłączenie wentylatora.

Naciśnięcie przycisku COOL lub 🔅 HEAT umożliwia wybór poniższych ustawień.

| Tryb pracy            | CHŁODZENIE | OGRZEWANIE |
|-----------------------|------------|------------|
| Ustawiona temperatura | 24°C/75°F  | 24°C/75°F  |
| Prędkość wentylatora  | Wysoka     | Wysoka     |

## 10. Dbałość i czyszczenie

#### ► Czyszczenie filtrów

- Wyczyść filtry używając odkurzacza. Jeśli nie posiadasz odkurzacza, postukaj filtrami o twardą powierzchnię, żeby strącić kurz i pył.
- Jeśli filtry są wyjątkowo brudne, umyj je w letniej wodzie. Zadbaj o dokładne spłukanie wszelkich środków czyszczących i pozwól filtrom całkowicie wyschnąć przed zamontowaniem ich w urządzeniu.

#### 

- Nie susz filtrów w bezpośrednim świetle słonecznym lub używając źródeł ciepła, takich jak grzejnik elektryczny - może to spowodować ich odkształcenie.
- Nie myj filtrów w gorącej wodzie (powyżej 50°C), ponieważ może to spowodować ich odkształcenie.
- Upewnij się, że filtry są zawsze zainstalowane. Użytkowanie urządzenia bez filtrów powietrza może spowodować jego awarię.

#### 

- Przed rozpoczęciem czyszczenia zatrzymaj urządzenie i wyłącz zasilanie.
- Jednostki wewnętrzne zostały wyposażone w filtry usuwające pył z zasysanego powietrza. Czyść filtry w sposób pokazany na poniższych schematach.

- Zdejmowanie filtra
- **∕∆Ostrożnie**:
- Przy wyjmowaniu filtra należy zachować ostrożność, żeby ochronić swoje oczy przed kurzem. Również, jeśli musisz wejść na stołek w celu wykonania tej operacji, uważaj, żeby nie spaść.
- Gdy filtr zostanie wyjęty, nie dotykaj metalowych części wewnątrz jednostki, ponieważ możesz doznać obrażeń.
- PEAD-RP·JA(L)Q

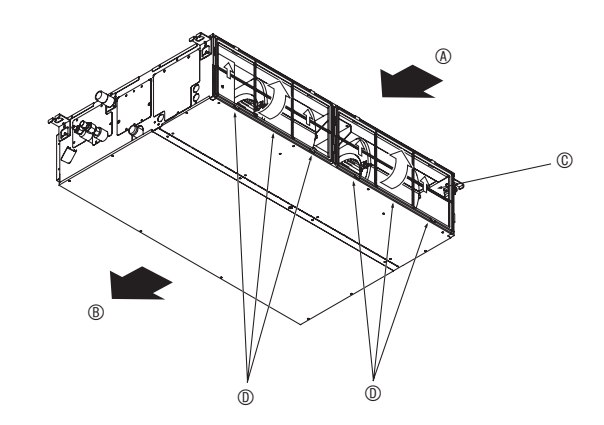

Unieś pokrętło filtra i pociągnij je.

Wlot powietrza
 Wylot powietrza
 Filtr
 Pokrętło

## 11. Rozwiązywanie problemów

| Napotkałeś problem?                                                                                                    | Tutaj znajdziesz rozwiązanie. (Jednostka pracuje normalnie.)                                                                                                    |  |  |  |  |
|----------------------------------------------------------------------------------------------------|----------------------------------------------------------------------------------------------------|--|--|--|--|
| Klimatyzator nie grzeje lub nie chłodzi efektywnie.                                                                                                    | <ul> <li>Wyczyść filtr. (Przepływ powietrza jest ograniczony, gdy filtr jest brudny lub zatkany.)</li> <li>Sprawdź ustawienie temperatury i wyreguluj je.</li> <li>Upewnij się, że wokół jednostki zewnętrznej jest wystarczająca ilość przestrzeni. Czy wlot lub wylot powietrza jednostki wewnętrznej jest zablokowany?</li> </ul>                                                                                                    |  |  |  |  |
|                                                                                                    | Czy drzwi lub okno są otwarte?                                                                                                    |  |  |  |  |
| Jeśli rozpoczyna się praca w trybie ogrzewania, ciepłe powietrze nie jest od razu wydmuchiwane z jednostki wewnętrznej.                                 | Ciepłe powietrze nie jest wydmuchiwane dopóki jednostka wewnętrz<br>dostatecznie się nie rozgrzeje.                                                                                                    |  |  |  |  |
| W trybie ogrzewania klimatyzator zatrzymuje się zanim ustawiona tempe-<br>ratura zostanie osiągnięta.                                                   | Jeśli temperatura zewnętrzna jest niska, a wilgotność wysoka, szron<br>może zbierać się na jednostce zewnętrznej. W takim przypadki jed-<br>nostka zewnętrzna przeprowadza operację odszraniania. Normalne<br>działanie powinno rozpocząć się po około 10 minutach.                                                                                                    |  |  |  |  |
| Po zmianie kierunku nawiewu powietrza kierownice zawsze przesuwają się do góry i w dół przez ustawioną pozycję zanim ostatecznie się w niej zatrzymają. | Po zmianie kierunku nawiewu powietrza, kierownice przesuwają się do<br>ustawionej pozycji po wykryciu pozycji podstawowej.                                                                                                    |  |  |  |  |
| Czasami słyszalny jest odgłos przepływającej wody lub syczący dźwięk.                                                                                   | Takie dźwięki mogą być słyszalne, gdy czynnik chłodniczy przepływa przez klimatyzator lub jego przepływ ulega zmianie.                                                                                                    |  |  |  |  |
| Z urządzenia wydobywają się trzaski i skrzypienie.                                                                                                    | Takie dźwięki mogą być słyszalne, gdy części ocierają się o siebie<br>w wyniku rozszerzania lub kurczenia przy zmianach temperatur.                                                                                                    |  |  |  |  |
| W pomieszczeniu panuje nieprzyjemny zapach.                                                                                                    | Jednostka wewnętrzna przyciąga powietrze, które zawiera gazy<br>wytwarzane przez ściany, wykładziny i meble oraz zapachy z ubrań,<br>a następnie wydmuchuje to powietrze z powrotem do pomieszczenia.                                                                                                    |  |  |  |  |
| Biała mgiełka lub para wodna wydobywa się z jednostki wewnętrznej.                                                                                      | <ul> <li>Jeśli temperatura wewnętrzna i wilgotność są wysokie, taka sytuacja<br/>może zdarzyć się po rozpoczęciu pracy.</li> <li>W trybie odszraniania może być wydmuchiwany chłodny strumień<br/>powietrza wyglądający jak mgiełka.</li> </ul>                                                                                                    |  |  |  |  |
| Woda lub para wodna wydobywa się z jednostki zewnętrznej.                                                                                               | <ul> <li>W trybie chłodzenia woda może się skraplać i kapać z chłodnych rur<br/>i połączeń.</li> <li>W trybie ogrzewania woda może się skraplać i kapać z wymiennika ciepła.</li> <li>W trybie odszraniania woda odparowuje z wymiennika ciepła i wytwa-<br/>rzana jest para wodna.</li> </ul>                                                                                                    |  |  |  |  |
| Wskaźnik pracy nie pojawia się na wyświetlaczu pilota.                                                                                                  | ■ Włącz zasilanie. Wskazanie "                                                                                                    |  |  |  |  |
| Wskazanie "" wyświetla się na pilocie.                                                                                                    | Podczas sterowania centralnego wskazanie " m" pojawia się na wy-<br>świetlaczu pilota i nie można uruchomić lub zatrzymać klimatyzatora<br>przy pomocy pilota.                                                                                                    |  |  |  |  |
| Po zrestartowaniu klimatyzatora, zaraz po jego zatrzymaniu, urządzenie nie działa nawet po naciśnięciu przycisku ON/OFF.                                | <ul> <li>Odczekaj około 3 minut.<br/>(Praca została zatrzymana, żeby chronić klimatyzator.)</li> </ul>                                                                                                    |  |  |  |  |
| Klimatyzator działa bez naciśnięcia przycisku ON/OFF.                                                                                                   | <ul> <li>Czy włącznik czasowy jest ustawiony?<br/>Naciśnij przycisk ON/OFF, żeby zatrzymać pracę.</li> <li>Czy klimatyzator jest podłączony do centralnego pilota?<br/>Skonsultuj się z osobami sterującymi klimatyzatorem.</li> <li>Czy wskazanie "" wyświetla się na pilocie?<br/>Skonsultuj się z osobami sterującymi klimatyzatorem.</li> <li>Czy została ustawiona funkcja automatycznego przywracania po awarii zasilania?<br/>Naciśnii przycisk ON/OFE żeby zatrzymać prace</li> </ul> |  |  |  |  |
| Klimatyzator zatrzymuje się bez naciśnięcia przycisku ON/OFF.                                                                                           | <ul> <li>Czy wyłącznik czasowy jest ustawiony?<br/>Naciśnij przycisk ON/OFF, żeby zrestartować pracę.</li> <li>Czy klimatyzator jest podłączony do centralnego pilota?<br/>Skonsultuj się z osobami sterującymi klimatyzatorem.</li> <li>Czy wskazanie ", wyświetla się na pilocie?<br/>Skonsultuj się z osobami sterującymi klimatyzatorem.</li> </ul>                                                                                                    |  |  |  |  |
| Nie można ustawić timera przy pomocy pilota.                                                                                                    | <ul> <li>Czy ustawienia timera są nieprawidłowe?</li> <li>Jeśli można ustawić timer, na wyświetlaczu pilota pojawia się wskaza-<br/>nie (WEEKLY), (SIMPLE) lub (AUTO OFF).</li> </ul>                                                                                                    |  |  |  |  |
| Na wyświetlaczu pilota widoczny jest komunikat "PLEASE WAIT" (proszę czekać).                                                                           | Zostały przeprowadzone ustawienia początkowe. Odczekaj około 3 minut.                                                                                                    |  |  |  |  |
| Na wyświetlaczu pilota pojawia się kod błędu.                                                                                                    | <ul> <li>Zadziałały urządzenia zabezpieczające w celu ochrony klimatyzatora.</li> <li>Nie wolno próbować naprawiać urządzenia samodzielnie.<br/>Natychmiast wyłącz zasilanie i skonsultuj się ze sprzedawcą. Podaj<br/>sprzedawcy nazwę modelu i informacje wyświetlane na pilocie.</li> </ul>                                                                                                    |  |  |  |  |
| Słychać odgłos odprowadzanej wody lub pracującego silnika.                                                                                              | Po zatrzymaniu operacji chłodzenia działa pompa odprowadzająca,<br>która się później zatrzymuje. Odczekaj około 3 minuty.                                                                                                    |  |  |  |  |
| Prędkość wentylatora zmienia się, mimo że ustawienie nie zostało zmie-<br>nione.                                                                        | Po rozpoczęciu pracy w trybie ogrzewania chłodne powietrze nie jest nawiewane, ponie-<br>waż klimatyzator automatycznie stopniowo zmienia ustawienie prędkości wentylatora - od<br>niskiej do ustawionej prędkości. Regulacja prędkości chroni także silnik wentylatora przed<br>temperaturą powrotnego powietrza oraz nadmiernym wzrostem prędkości wentylatora.                                                                                                    |  |  |  |  |

## 11. Rozwiązywanie problemów

| Napotkałeś problem?                                                                                                    | Tutaj znajdziesz rozwiązanie. (Jednostka pracuje normalnie.)                                                                                                    |                            |                                                         |                                |                                                        |  |
|----------------------------------------------------------------------------------------------------|----------------------------------------------------------------------------------------------------|----------------------------|---------------------------------------------------------|--------------------------------|--------------------------------------------------------|--|
| Poziom szumów jest wyższy od podanego w specyfikacji.                                                                                             | Poziom szumów generowanych przez jednostkę wewnętrzną zależy od akustyki<br>danego pomieszczenia, zgodnie z danymi w tabeli i będzie większy niż w spe-<br>cyfikacji, gdyż zmierzony został w pomieszczeniu nierozbrzmiewającym echem.                                         |                            |                                                         |                                |                                                        |  |
|                                                                                                    |                                                                                                    |                            | Pomieszczenia o wysokim<br>stopniu pochłaniania dźwięku | Normalne po-<br>mieszczenia    | Pomieszczenia o niskim<br>stopniu pochłaniania dźwięku |  |
|                                                                                                    |                                                                                                    | Przykładowe<br>lokalizacje | Studia nagra-<br>niowe, pokoje<br>muzyczne itp.         | Recepcja, hol<br>hotelowy itp. | Biuro, pokój<br>hotelowy                               |  |
|                                                                                                    |                                                                                                    | Emisja hałasu              | 3 - 7 dB                                                | 6 - 10 dB                      | 9 - 13 dB                                              |  |
| Nic nie wyświetla się na pilocie, wskazania są ledwo widoczne lub sygnały nie są odbierane przez jednostkę wewnętrzną, gdy pilot nie jest blisko. | <ul> <li>Baterie są wyczerpane.<br/>Wymień baterie i naciśnij przycisk RESET.</li> <li>Jeśli nic się nie dzieje nawet po wymianie baterii, upewnij się, że zostały one zainstalowane prawidłowo (+, -).</li> </ul>                                                             |                            |                                                         |                                |                                                        |  |
| Pulsuje wskaźnik PRACY w pobliżu odbiornika sygnału pilota.                                                                                       | <ul> <li>Została uruchomiona funkcja samosprawdzenia, żeby ochronić klimatyzator.</li> <li>Nie wolno próbować naprawiać urządzenia samodzielnie.<br/>Natychmiast wyłącz zasilanie i skonsultuj się ze sprzedawcą. Pamiętaj,<br/>żeby podać sprzedawcy nazwę modelu.</li> </ul> |                            |                                                         |                                |                                                        |  |

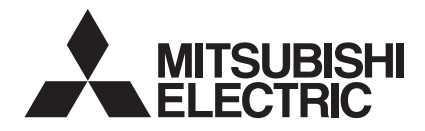